## ServiceDesk 7.1 Installation and Upgrade - Using Domain Service Credentials – A Step by Step Guide

#### Contents

| ServiceDesk 7.1 Installation and Upgrade - Using Domain Service Credentials - A Step by St | ер |
|--------------------------------------------------------------------------------------------|----|
| Guide                                                                                      | 1  |
| Overview                                                                                   | 1  |
| ServiceDesk 7.1 Server Installation Pre-requisites                                         | 2  |
| ServiceDesk 7.1 Server Installation and Upgrade Procedure                                  | 3  |
| Instructions                                                                               | 3  |
| Server Roles, Features & webservices setup                                                 | 3  |
| SERViCEDESK Installation Process                                                           | 14 |
| TIMEOUT NOTE:                                                                              | 25 |
| SERVICEDESK UPGRADE PROCESS                                                                | 32 |

#### **Overview**

#### Notes in <mark>Yellow</mark> and Green Highlights are from me as I was going through this upgrade in addition to the instructions from Symantec. These notes are from an end user installing a fresh install of Service Desk 7.1 Have Fun! SM

This guide is designed to step the reader through installation or upgrade of the Symantec ServiceDesk 7.1 product using a domain based service account. This guide also has details and can be used to install the application using either a locally installed version of Microsoft's SQL Server, or an SQL install on a separate server.

Please read the steps that are contained in this guide prior to performing the installation so that you can familiarize yourself with the procedure. Depending on your required process (new installation or upgrade), please follow the appropriate steps precisely. Deviation from the steps and process in this document may result in an unusable or failed installation.

Please make certain the pre-requisites are met before proceeding. Upgrading from 7.0 MR2 to 7.1 is the only supported upgrade at this time. To access and review known issues with documented solutions and related documentation for Workflow Solution 7.1 go to \_ <u>http://www.symantec.com/docs/HOWT042147</u> in\_the Symantec Knowledge Base on Symantec\_ Connect.

To access and review known issues with documented solutions and related documentation for ServiceDesk 7.1 go to <u>http://www.symantec.com/docs/HOWT042148</u> in the Symantec Knowledge Base on Symantec Connect.

Have a copy of Symantec<sup>™</sup> ServiceDesk 7.1 SP1 Implementation Guide open also. http://www.symantec.com/docs/DOC3929

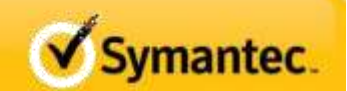

#### ServiceDesk 7.1 Server Installation Pre-requisites

**NOTE:** ServiceDesk is not designed to run on the Symantec Management Platform (SMP) server. The ServiceDesk server must be installed to a separate server in the same domain as the SMP server.

- Symantec Management Platform 7.1
  - NOTE: Support can provide a work-around to implement in SMP 7.0 environment but this is not recommended.
- Hardware
  - Multi-core processor(s)
  - 4GB RAM minimum
    - 16GB RAM recommended
  - o 50GB Disk minimum
- Operating System
  - Windows 2008 X64 or Windows 2008 R2 (X64)
    - CAUTION: Do not load any Windows Service Packs prior to the ServiceDesk installation.
  - Server joined to the same domain as the SMP 7.1 Server.
- Network Configuration
  - o IP V4
  - Static IP Address
  - Name resolution services (DNS)
  - Internet connectivity
  - Connectivity to the SMP server
  - GB NIC
- Database instance
  - MS SQL 2005 or 2008
    - MS SQL 2008 R2 (X64) recommended
    - Analysis services (optional)
  - o GB NIC
  - Located on same subnet as ServiceDesk server
    - NOTE: This is optional but highly recommended.
  - "On-box" or "off-box" SQL instances supported.
  - SA rights to the DB instance are required for installation.
- Domain Accounts ----VERY IMPORTANT-The difference is that the Service Account is the one that you will be using going forward as your Administrator Login ID
  - Installation Account
    - Domain Account with SA rights to the DB instance and administrator rights to the new ServiceDesk server
  - ServiceDesk Services Account (Domain account with SA rights to the DB instance.)

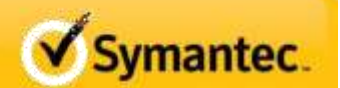

- E-mail account
  - Primary e-mail account for the ServiceDesk mailbox for monitoring and sending email from the system.
  - SMTP server connectivity
  - POP or IMAP mailbox for monitoring (optional)

# ServiceDesk 7.1 Server Installation and Upgrade Procedure Instructions

Please note that the steps for installation and upgrade assume a new Servicedesk Server. This is not an in-place procedure. Also note that the steps are the same until Step 47, at which the installation process continues. See Page XXXX for the remaining steps to complete an upgrade.

#### SERVER ROLES, FEATURES & WEBSERVICES SETUP

CAUTION: Follow very closely the steps listed below and do not skip or change the order of any steps. Doing so may result in an unsuccessful install.

- 1) Login to the server with the Installation Account. --- Not the SERVICE ACCOUNT
- 2) From the Initial Installation Tasks, Windows 2008 UI, select Add Roles.

| Takid Lorige alon Takit                      | and the second second se | UNITED TO A CONTRACT                                                                    | 10 M                              |      |
|----------------------------------------------|----------------------------------------------------------------------------------------------------|-----------------------------------------------------------------------------------------|-----------------------------------|------|
| Perform the following tasks to configure the | L DEVIE                                                                                                    |                                                                                         |                                   | Wind |
| O Provide Computer Information               |                                                                                                    |                                                                                         | V Inneten interested              |      |
| The annual state                             | Product Elli                                                                                                    | Non-NE WHITE CONTRACTOR                                                                 |                                   |      |
| and the second                               | Time June                                                                                                    | 1/10/09/10/Lames Tree (JEA Canada)                                                      |                                   |      |
| P Configure estimations                      | Local Stress Conservation                                                                                                    | YNESHELLE                                                                               |                                   |      |
| 🖍 Forda couplet raise and threats            | Full Computer Nation:<br>Research                                                                                                    | UD-D INICHALUEDAL<br>DHADHALUEDAL                                                       |                                   |      |
| C Abdide This Norier                         |                                                                                                    |                                                                                         | 🙀 Uzdelteg post Vriedbeite perver |      |
| R. Lots annut alloy attrabat                 | Notified at                                                                                                    | No palipant<br>Interne Des Reports di<br>Palipatepang in Calmer Egenerati Japanen Tegen | e                                 |      |
| 2 Torontal advert                            | Checked for Underson<br>Installed Chebrary                                                                                                    | Const.                                                                                  |                                   |      |
| Calorina This Server                         |                                                                                                    |                                                                                         | Commission and                    |      |
| The Antonio                                  | Balan.                                                                                                    | tere .                                                                                  |                                   |      |
| B sature                                     | Tealment:                                                                                                    | Here .                                                                                  |                                   |      |
| San Evente Private Desition                  | Benarit Desking:                                                                                                    | Dates                                                                                   |                                   |      |
| Codges Western Frend                         | Times .                                                                                                    | Data da                                                                                 |                                   |      |

3) In the Select Server Roles, Windows 2008 UI, select **Application Server** and **Web Server** (IIS). Then click Next.

| Add Roles Wizard                                                                                         |                                                                                                    | 8                                                                                                    |
|----------------------------------------------------------------------------------------------------|----------------------------------------------------------------------------------------------------|----------------------------------------------------------------------------------------------------|
| Select Serv                                                                                              | er Roles                                                                                                    |                                                                                                    |
| Before You Begin<br>Convert Role<br>Role Services<br>Web Services<br>Confirmation<br>Prograss<br>Results | Select one or more roles to install on this server.<br>Folde:<br>Active Directory Certificate Services<br>Active Directory Certificate Services<br>Active Directory Federation Services<br>Active Directory Federation Services<br>Active Directory Federation Services<br>Active Directory Federation Services<br>Active Directory Federation Services<br>Active Directory Services<br>Active Directory Services<br>Mission Server<br>Biology and Access Services<br>Print and Document Services<br>Mindows Server Lipdate Services<br>Windows Server Lipdate Services | Decorption<br>Application Survey provides cerebral<br>hydroagenerit and heating of high-<br>performance databuted business<br>applications such as these balls with<br>Districtions Services and JACT<br>Pransessori. 3.5.1 |
|                                                                                                    | < Previous                                                                                                    | Next > Entrat Cancel                                                                                                    |

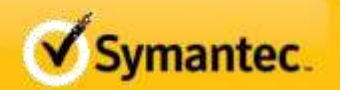

4) When prompted to Add features required for Application Server? Click Add Required Features.

| **                                                                                                    | You cannot install Application Server unless the requ | ired features are also installed.                                                                                                    |
|----------------------------------------------------------------------------------------------------|-------------------------------------------------------|----------------------------------------------------------------------------------------------------|
|                                                                                                    | Features:                                             | Description:                                                                                                    |
| <ul> <li>NET Framework 3.5.1 Features<br/>.NET Framework 3.5.1</li> <li>Windows Process Activation Service<br/>Process Model<br/>.NET Environment<br/>Configuration APIs</li> </ul> |                                                       | Microsoft .NET Framework 3.5.1 combines<br>the power of the .NET Framework 2.0 APIs<br>with new technologies for building<br>applications that offer appealing user<br>interfaces, protect your customers' personal<br>identity information, enable seamless and<br>secure communication, and provide the<br>ability to model a range of business<br>processes. |
|                                                                                                    |                                                       | Add Required Features Cancel                                                                                                    |

5) In the subsequent Add Roles Wizard UI for **Select Role Services**, select **Web Server (IIS) Support** and click **Next**.

| Selans You Bage)<br>Server Woles<br>(gold ston Server<br>BOILS Server (200)<br>Role Servers<br>Confination<br>Happens<br>Insults | Select the site services to robal for Application Server:<br>Rule services | Description:<br>Moti Server (TD: Starport enables<br>Appelation: Server is host cateral in<br>the consurcide one (TTP: );<br>modules support for APA SetT<br>applications that can be accessed via<br>a Web between work as the internet<br>& galaxies, and web services bait using<br>modules. Commanisation functionity<br>(WCP). |
|----------------------------------------------------------------------------------------------------|----------------------------------------------------------------------------|----------------------------------------------------------------------------------------------------|
|                                                                                                    | Prior Mand with second                                                     |                                                                                                    |

#### 6) When prompted to Add role services and features required for Web Server (IIS) Support? Click Add Required Role Services.

|        | Northeast Mark and Annual Mark                                                                                                    |                                                                                                    |
|--------|----------------------------------------------------------------------------------------------------|----------------------------------------------------------------------------------------------------|
| ( S-)  | Add role services and features require                                                                                                    | ed for Web Server (IIS) Support?                                                                                                    |
|        | You cannot install Web Server (IIS) Support unless the requ                                                                                                    | uired role services and features are also installed.                                                                                                    |
|        | Role Services:                                                                                                    | Description:                                                                                                    |
|        | <ul> <li>Application Server</li> <li>Windows Process Activation Service Support</li> <li>Web Server (IIS)</li> <li>Web Server</li> <li>Management Tools</li> <li>NET Framework 3.5.1 Features</li> <li>WCF Activation</li> </ul> | Application Server provides central<br>management and hosting of high-<br>performance distributed business<br>applications such as those built with<br>Enterprise Services and .NET Framework<br>3.5.1. |
|        |                                                                                                    | Add Required Role Services Cancel                                                                                                    |
| (j) Wh | vare these role services and features required?                                                                                                    |                                                                                                    |

7) Continuing through the Add Roles Wizard, on the Select Role Services page, add IIS 6 Management Compatibility and make certain all subcomponents of the role service are selected before clicking Next.

| Before You Begin<br>Server Roles                                                                                        | Select the role services to install for Web Server (115):<br>Role services:                                                                                                    | Description:                                                                                                    |
|----------------------------------------------------------------------------------------------------|----------------------------------------------------------------------------------------------------|----------------------------------------------------------------------------------------------------|
| Application Server<br>Role Services<br>Web Server (IIS)<br><u>Role Services</u><br>Confirmation<br>Progress<br>Republic | Its Clent Certificate Mapping Authentication         Its Clent Certificate Mapping Authentication         Its Request Pitreming         Its P and Domain Redrictions         Its P and Domain Redrictions         Its P and Domain Redrictions         Its P and Domain Redrictions         Its P and Domain Redrictions         Its Management Compression         Its Management Scripts and Tools         Its Management Scripts and Tools         Its 6 Management Scripts and Tools         Its 6 Management Scripts and Tools         Its 6 Management Scripts and Tools         Its 6 Management Scripts and Tools         Its 6 Management Scripts         Its 6 Management Scripts         Its 6 Management Scripts         Its 6 Management Scripts         Its 6 Management Scripts         Its 6 Management Scripts         Its 6 Management Scripts         Its 6 Management Scripts         Its 6 Management Scripts         Its 6 Management Scripts         Its 6 Management Scripts         Its 6 Management Scripts         Its 6 Management Scripts         Its 7 Banket         Its 7 Banket         Its 8 Management Scripts         Its 8 Management Scripts         Its 8 Management Scripts </td <td>IIIS 6 Nor-accessent Compatibility or<br/>provides forward compatibility or<br/>your applications and scripts that u<br/>the two IIS APIS, Admin Blace Obje<br/>(ABO) and Active Directory Service<br/>Interface (AASD). You can use exis<br/>IIS 6 scipts to manage the IIS 7 W<br/>server.</td> | IIIS 6 Nor-accessent Compatibility or<br>provides forward compatibility or<br>your applications and scripts that u<br>the two IIS APIS, Admin Blace Obje<br>(ABO) and Active Directory Service<br>Interface (AASD). You can use exis<br>IIS 6 scipts to manage the IIS 7 W<br>server. |

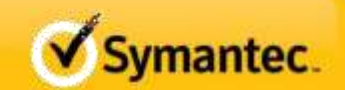

8) On Confirm Installation Selections, click Install.

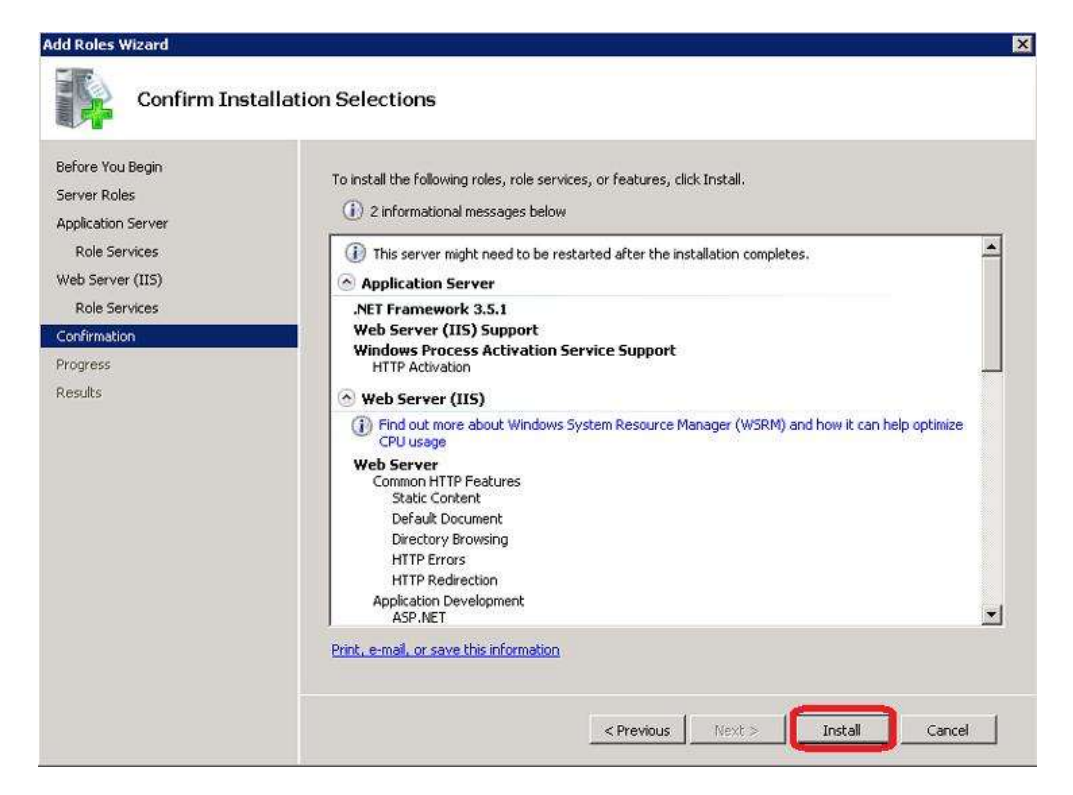

9) Launch the Windows 2008 **Server Manager** and verify that the root node in the left pane of the UI is selected. Then click **Configure IE ESC** in the right pane of the Server Manager UI.

| Server Manager                                                                                                   |                                              | DIALITATI)                                            |                                   |
|----------------------------------------------------------------------------------------------------|----------------------------------------------|-------------------------------------------------------|-----------------------------------|
| le Action Vew Help                                                                                               |                                              |                                                       |                                   |
| • • • • • • • • • • • • • • • • • • •                                                                            |                                              |                                                       |                                   |
| Setter Manager (SD)                                                                                              | Server Hanager (50)                          |                                                       |                                   |
| <ul> <li>A generatiz</li> <li>A generatiz</li> <li>Configuratiz</li> <li>Configuratiz</li> <li>Strage</li> </ul> | Get an overview of the status of             | this server, perform top sumagement tasks, and add or | remove server roles and features. |
|                                                                                                    | ···· Server Summary                          |                                                       | Server Suscery Help               |
|                                                                                                    | · Computer Information                       |                                                       | 👫 Change System Properties        |
|                                                                                                    | Pull Computer Name:                          | SD-SHMEPHULOCAL                                       | View Metwork Convections          |
|                                                                                                    | Dunialni                                     | SVHEPHLLOCH.                                          | Configure Server Manager Remote   |
|                                                                                                    | Local Area Connectors                        | 192.106.1.13                                          | Paragenerit                       |
|                                                                                                    | Resole Dealdop:                              | Enabled                                               |                                   |
|                                                                                                    | Server Manager Ratscills<br>Management:      | Divided                                               |                                   |
|                                                                                                    | Product IDI                                  | 55241-557-3894614-04463 (Activeised)                  |                                   |
|                                                                                                    | C Do not show menthic consule at log         | on .                                                  |                                   |
|                                                                                                    | · Security Information                       |                                                       | 😰 Go to Windows Firewall          |
|                                                                                                    | Wrattors Finesalt                            | Donaatti On                                           | E Contigue Lipidates              |
|                                                                                                    | Westione Updates                             | Not configured                                        | hin Security Configuration Wand   |
|                                                                                                    | Last checked for updatesi                    | Never                                                 | The Configure IE ESC              |
|                                                                                                    | Last installed updates:                      | Rever                                                 |                                   |
|                                                                                                    | It Enhanced Security Configuration<br>(ESC): | On for Administrators<br>On for Users                 |                                   |

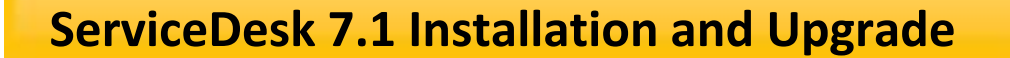

10) When presented with the **Internet Explorer Enhanced Security Configuration** interface, select the **Off** radio button for Administrators and for Users (turning off this setting for users is optional and has no bearing on the installation process but is recommended).

| Internet Explorer Enhanced Security Configuration                                                                                       | ×             |
|----------------------------------------------------------------------------------------------------|---------------|
| Internet Explorer Enhanced Security Configuration (IE ESC) reduces<br>exposure of your server to potential attacks from Web-based conte | s the<br>ent. |
| Internet Explorer Enhanced Security Configuration is enabled by<br>default for Administrators and Users groups.                         |               |
| Administrators:                                                                                                    |               |
| 🧳 🤇 On (Recommended)                                                                                                    |               |
| C Off                                                                                                    |               |
| Users:                                                                                                    |               |
| 🤣 C On (Recommended)                                                                                                    |               |
| S off                                                                                                    |               |
| More about Internet Explorer Enhanced Security Configuration                                                                            |               |
| ОК                                                                                                    | Cancel        |

11) In the Windows 2008 **Server Manager** UI, verify that the root node is selected in the left pane. In the right pane, click **Configure Windows Firewall**.

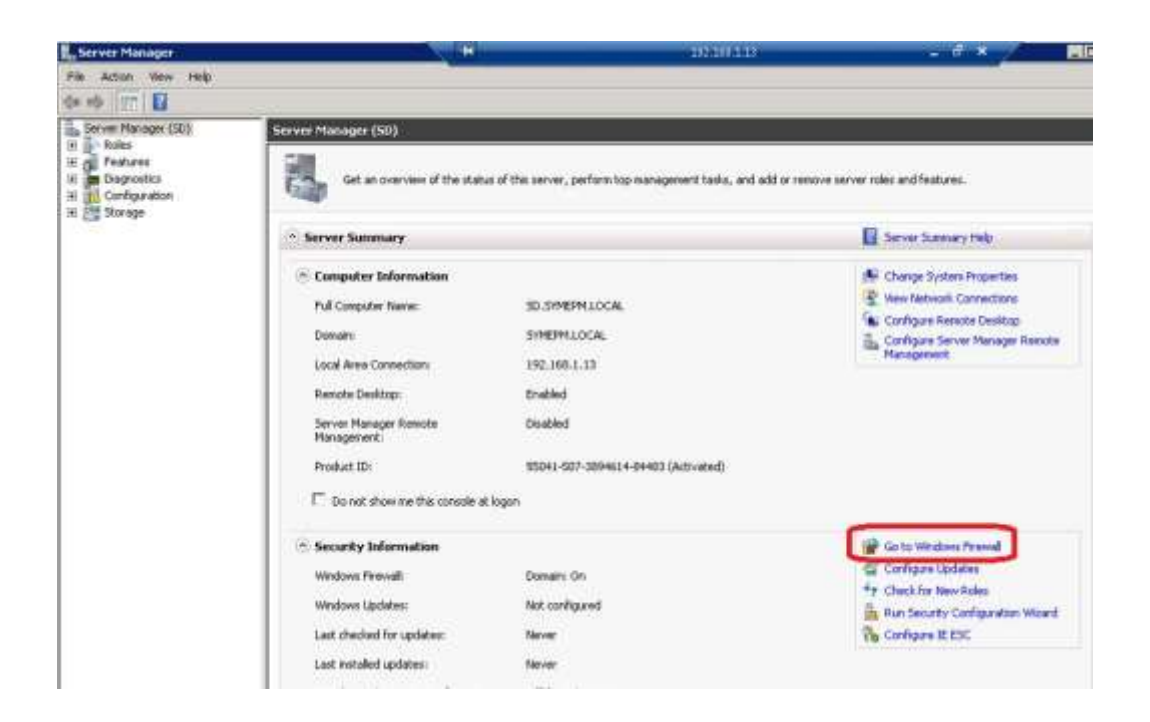

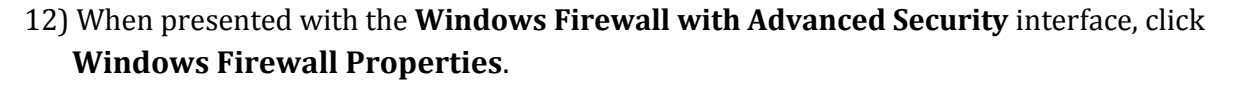

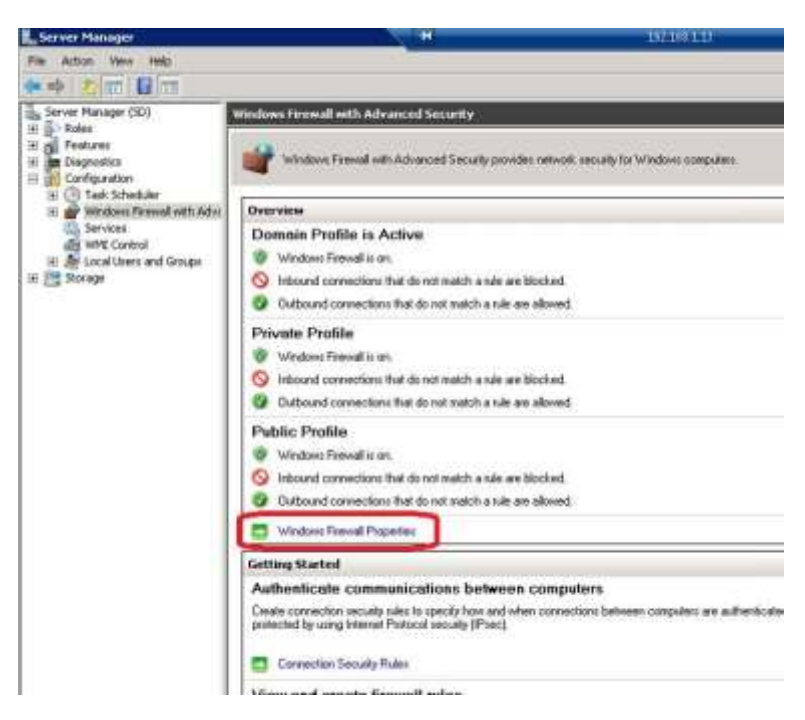

13) When the **Windows Firewall with Advanced Security** properties configuration UI presents to the screen, turn **Off** the **Firewall State** for the **Domain Profile** using the available drop-down menu and then click **OK**.

| omain.<br>State |                                                            |                  |
|-----------------|------------------------------------------------------------|------------------|
| -               | Firewall state:                                            | I <u>×</u>       |
|                 | Inbound connections:                                       | Nock (default) 🝸 |
|                 | Outbound connections:                                      | Niow (default)   |
|                 | Protected network connections:                             | Customize        |
| Settings        | ř.                                                         |                  |
| 1               | Specify settings that control Window<br>Firewall behavior. | s Customize      |
| Logging         | <u>.</u>                                                   |                  |
|                 | Specify logging settings for<br>troubleshooting.           | Customize        |

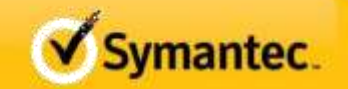

14) From the **Windows Control Panel** launch **System and Security** and then click **Change User Account Control Settings**.

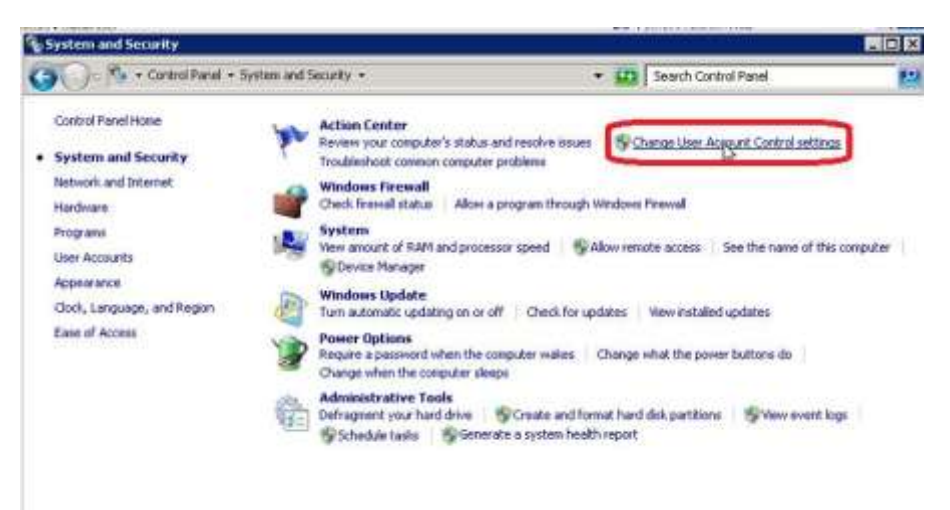

15) Move the slider all the way down to **Never Notify** and then click **OK**.

| Alway | s nabity |                                                                                                    |  |
|-------|----------|----------------------------------------------------------------------------------------------------|--|
| -     | -        | Never notify me when:     Programs try to install software or make changes to ny     consider                                                              |  |
| -     | 2        | I make changes to Windows settings                                                                                                    |  |
| -     | -        |                                                                                                    |  |
| -     |          | Not recommended. Choose this only if you need to use<br>programs that are not certified for Windows 7 because<br>they do not support User Account Control. |  |
| Never | notify   |                                                                                                    |  |
|       |          |                                                                                                    |  |

16) If the SQL Server Instance is not on the same server as the ServicDesk installation, install the following components on the ServiceDesk server (not the SQL Server, unless SQL is installed on the ServiceDesk server), which are required before install, These components are from the <u>Feature Pack for Microsoft SQL Server 2005 - December 2008</u> or newer. **Note:** Any other versions are not supported.

Symantec.

a. <u>sqlncli x64.msi</u> - Microsoft SQL Server Native Client (from December 2008)\_
b. <u>SQLServer2005 ADOMD x64.msi</u> - Microsoft SQL Server 2005 Analysis

Services\_ADOMD.NET (from December 2008)

c. <u>SQLServer2005 XMO x64.msi</u> - Microsoft SQL Server 2005 Management Objects\_Collection (from December 2008)

17) Launch the Windows 2008 **Server Manager** and drill down to Configuration > Local Users and Groups > **Groups**. Add the **ServiceDesk Service Account** to the local **Administrators** group.

| Server Planages                                                                                                    |                                                                                                    |                                                       | I Contraction of the second second seco |            |
|----------------------------------------------------------------------------------------------------|----------------------------------------------------------------------------------------------------|-------------------------------------------------------|----------------------------------------------------------------------------------------------------|------------|
|                                                                                                    | 17                                                                                                    |                                                       | Advanced street. Properties                                                                                                    | RIX.       |
| Server Messook (581)<br>Paker                                                                                                    | Denses in Control Inc.                                                                                                    | Achieve .                                             | Select Users, Computers, Service Accounts, or Groups                                                                                                    | 1212       |
| Padone<br>Depointe<br>Carlor den                                                                                                    | A start of the second second s    | Mare Autors                                           | Select the start you<br>Draw Serves to early a finance                                                                                                    | - noutrou  |
| E (1) Talk Schelube<br>E Produce Thereal Arts Adv.<br>Control Services<br>add Web Control                                                                                                    | Boards All Table      Board The grap are allowed to<br>Boards      Boards      Boa            | Mus Adms                                              | From the location                                                                                                    | Locations. |
| Construction     Construction     C |                                                                                                    | Enter the object nerves to select (asserbles)         |                                                                                                    |            |
|                                                                                                    |                                                                                                    | Server Deut, SGL 3 excertiscriteRV/CE/25/14EPM LCCAU3 | Check Names                                                                                                    |            |
|                                                                                                    | Brook billing allow Pantan mar program a ganda (<br>Brook dar Brook film replications a dande<br>Brook Carlos and a second film replication and a second film replication and a second film r |                                                       | Advant                                                                                                    | Canot      |

17A. Add the ServiceDesk Computer Administrators group (**pg 54 ServiceDesk 7.1 SP1 Implementation**) to the Local Administrators group

1 In the Administrators Properties dialog box, click Add.

2 In the Select Users, Computers, or Groups dialog box, click Object Types,

and then if you are prompted, enter your network password.

3 In the Object Types dialog box, click Computers, and then click OK.

4 In the Select Users,Computers,orGroups dialog box, in Enter object names

to select, type the domain name and the name of the ServiceDesk server

computer as follows:*domain\host-name* 

5 To verify that the name resolves correctly, click Check Names.

In my environment check names removed the Domain/Host-Name forma-I typed in the Domain/Host-Name 6 If the test is successful, click OK.

7 Close the Computer Management page.

| the Autom two regi                                                                                                    |                                                                                                    |                                     |                                                                                                    |             |
|----------------------------------------------------------------------------------------------------|----------------------------------------------------------------------------------------------------|-------------------------------------|----------------------------------------------------------------------------------------------------|-------------|
| 中国家により                                                                                                    | UT                                                                                                    |                                     | Second constructions Properties                                                                                                    | 7 8         |
| Service Photosole (581)                                                                                                    | Farmer 10 Deserts                                                                                                    | dalama                              | Select likers, Computers, Service Accounts, or Groups                                                                                         |             |
| Professor<br>Professor<br>Professor | Name         Description           France         An Oracle State And Annual And Annual And Annual And Annual And Annual And Annual And Annual And Annual And Annual And Annual And Annual And Annual And Annual And Annual And Annual And Annual And Annual And Annual And Annual And Annual And Annual And Annual And Annual And Annual And Annual And Annual Annual Annual Ann | New Alton<br>New Alton<br>New Alton | Select the stars you<br>User, Service Accounts or Gauges<br>From the location<br>[SHARM LIDEAL<br>Enter the stars receipt to select learning) | Oliportypes |
| il mar                                                                                                    | Alfredmannen lagt bereiten Alfredmannen lagt bereiten<br>Alfredmannen Amstellung von der anstannen<br>Alfredmannen Innen und som eine eine Amstellung von<br>Alfredmannen Bestellung som<br>Alfredmannen Bestellung som<br>Alfredmannen Bestellung som<br>Alfredmannen Bestellung som<br>Alfredmannen Bestellung som<br>Bestellung som<br>Best                                                                                                    |                                     | Adveced                                                                                                    | BE Canad    |

18) Launch the **Internet Information Services (IIS) Manager** and access the **Default AppPool**, **Advanced Settings**.

| Geo La + SD + Appl                                                                                 | Calluri Poolo                                                                                                    | 140                                                                                                    |
|----------------------------------------------------------------------------------------------------|----------------------------------------------------------------------------------------------------|----------------------------------------------------------------------------------------------------|
| File View this                                                                                     |                                                                                                    |                                                                                                    |
| Convertions<br>Q I. 2. 18.<br>Vg Stat Page<br>B Vg Stat Page<br>B Vg State Page<br>B Vg State Page | Application Pools The page lets you view and manage the last of application pools on the server. Application pools are associated with worker processes, contain one or more applications, and provide solution among                                                                                                    | Actions                                                                                                    |
| in a Stee                                                                                          | Marrie         Startus         Apple           Marrie         Startus         Mell Triserus         Menicard Ppell         Mericard Ppell           Clease:         Apple         Startus         Mell Triserus         Menicard Ppell         Mericard Ppell         Merica | <ul> <li>Shart</li> <li>Shap</li> <li>Recycle</li> <li>Edit Application</li> <li>Bank Setting</li> <li>Recycling</li> <li>Advanced Setting</li> <li>Denses</li> </ul> |
|                                                                                                    | stop     kocycle     inso: Settings     keticilizo     Advanced Settings                                                                                                    | Remove     Vev Applications     Heb     Online Heb                                                                                                    |
|                                                                                                    | Vertaller<br>Remove<br>New Applications                                                                                                    |                                                                                                    |

Servicedesk 7.1 Installation and Upgrade

Page **11** of **37** 

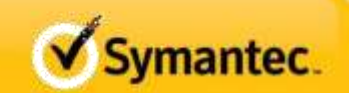

19) Change the Default Application Pool **Identity** to the **ServiceDesk Service Account**.

| d-ancid Settings           | 213                     |
|----------------------------|-------------------------|
| E (General)                |                         |
| .NET Pronework Version     | v2.0                    |
| Enable 32-Bit Applications | False                   |
| Managed Pipeline Node      | Integrated              |
| tiplie.                    | DefaultAppPool          |
| Queue Length               | 1000                    |
| Start Automatically        | True                    |
| E CPU                      |                         |
| Link                       | .0                      |
| Linit Action               | NoAction                |
| Linit Interval (minutes)   | 5                       |
| Processor Affinity Enabled | False                   |
| Processor Affinity Mask    | 4294967295              |
| Process Model              |                         |
| Identity                   | ApplicationPoolIdentity |
| C Bult-in account:         |                         |
| Custon account:            |                         |
| tak<br>(id.<br>bul<br>Lot  | 0 Cancel                |
| Set Gredentials            | 2 ×                     |
| User neme:                 | Carcel                  |
| SVINEPHILSDSER             | VICE                    |
| Password                   |                         |
| er View                    |                         |
| California Company         |                         |

20) Change the Default Application Pool, Managed Pipeline Mode to Classic.

| ivanced settings                 |                  | 7 |
|----------------------------------|------------------|---|
| 🗄 (General)                      |                  |   |
| NET Framework Version            | ¥2.0             | П |
| Enable 32-Bit Applications       | a fighter        | - |
| Managed Pipeline Mode            | Classic          |   |
| Marte                            | Contractor of    | 1 |
| Queue Length                     | 1000             |   |
| Start Automatically              | True             |   |
| e opu                            |                  |   |
| Link                             | 0                |   |
| Linit Action                     | NoAction         |   |
| Linit Interval (ninutes)         | 5                |   |
| Processor Alfinity Enabled       | False            | - |
| Processor Affinity Hask          | 4294967295       |   |
| 🗄 Process Model                  |                  |   |
| Identity                         | SYMEPM\SDSERVICE |   |
| Idle Time-out (minutes)          | 20               |   |
| Load User Profile                | False            |   |
| Maximum Worker Processes         | 1                |   |
| Ping Enabled                     | True             |   |
| Ping Maxmum Response Time (secon | c 90             |   |
| Ping Period (seconds)            | 30               |   |
| Shutdown Time Linit (seconds)    | 90               |   |
| Quertue Time Limit /Germods)     | 90               | - |

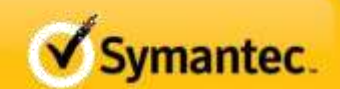

21) Access the Classic AppPool, Advanced Settings.

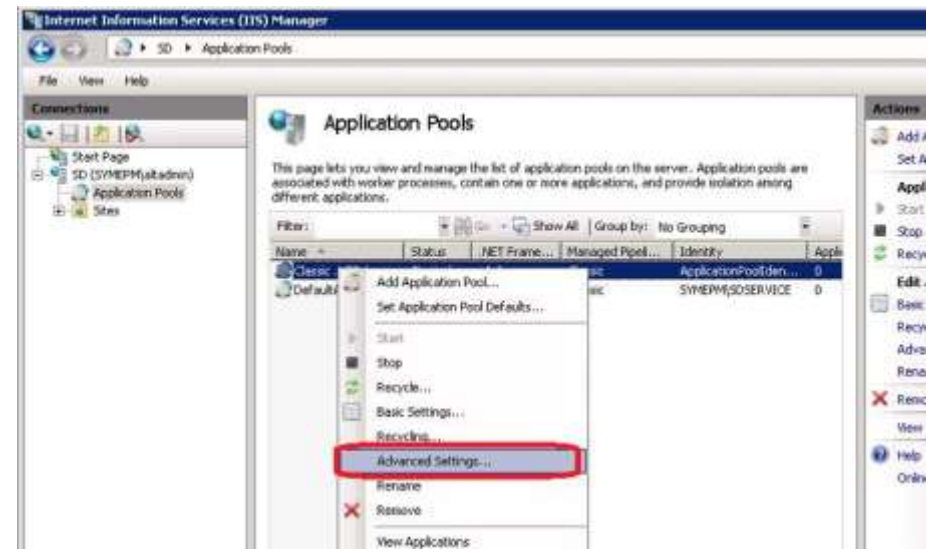

22) Set the Classic AppPool Identity to the ServiceDesk Service Account.

| -                                                                                                    |                                                                                                    |                       |                              |
|----------------------------------------------------------------------------------------------------|----------------------------------------------------------------------------------------------------|-----------------------|------------------------------|
| El (Genera                                                                                                    | Q                                                                                                    | 1                     | -                            |
| THE Pran                                                                                                    | www.version                                                                                                  | V2.8                  |                              |
| Lineber 3d                                                                                                    | -ex Appelations                                                                                              | Page .                | - 10                         |
| Planageo.                                                                                                    | Piperne Proce                                                                                                | Charles EET Annalises |                              |
| Overalle                                                                                                    | nath.                                                                                                    | 1000                  |                              |
| Start Ald                                                                                                    | materally                                                                                                    | True                  |                              |
| E CPU                                                                                                    |                                                                                                    |                       |                              |
| Australian                                                                                                    | com Pool Identity                                                                                            |                       | 7 ×                          |
| 100000                                                                                                    | saconiki)                                                                                                    |                       | 1000                         |
| I C BL                                                                                                    | it-in accounti                                                                                               |                       |                              |
| I A                                                                                                    | vitrebbeckreity                                                                                              | *                     | -                            |
| . I                                                                                                    |                                                                                                    |                       |                              |
| B) • •                                                                                                    | ston account:                                                                                                |                       |                              |
| T                                                                                                    |                                                                                                    |                       | Red I                        |
| 1                                                                                                    |                                                                                                    |                       | 100                          |
| 1                                                                                                    |                                                                                                    |                       |                              |
| 1.                                                                                                    |                                                                                                    | 1                     |                              |
|                                                                                                    |                                                                                                    | () C C                | ancel                        |
| 1                                                                                                    |                                                                                                    |                       |                              |
| 1<br>T                                                                                                    | set Credentials                                                                                              |                       | 0                            |
| I<br>Pegren                                                                                                    | Set Credentials                                                                                              | 1213                  | 3                            |
| l<br>Program<br>Shutdow<br>Startup                                                                                 | Set Credevilials                                                                                             | 93                    | 3                            |
| f<br>FeigPen<br>Shutdon<br>Statun                                                                                  | User namel<br>SVMDPH(SDSERVICE                                                                               | E                     |                              |
| l<br>Pegreen<br>Studion<br>Startun<br>Identity<br>JolentRyTyn                                                      | Get Credevitials<br>User namei<br>SYMDPH(sDSERV9C)<br>Password)                                              |                       |                              |
| l<br>Peig Pen<br>Shutdon<br>Startun<br>Identity<br>Joint yTyn<br>built-in acc                                      | Set Credevilials<br>User namei<br>SYMEPH(SDSERVSCI<br>Password)                                              | E                     | nun as<br>Service,           |
| l<br>Peigreen<br>Shubdae<br>Sharhun<br>Identity<br>JidentRyTyj<br>built-in acco<br>Lacal Syste                     | Set Condentials<br>User name:<br>StriktPer(SDSERV9C)<br>Password:                                            | E                     | Tunias<br>Service,           |
| l<br>PegyPari<br>Shutdan<br>Startun<br>Identity<br>Identity<br>Identity<br>Identity<br>Sult-in acci<br>Lacal Syste | Set Credentials<br>User name<br>Shrkper(sbdErvoor<br>Password)<br>Confirm password:                          | 2 ( )<br>2            | Tun as<br>Service,           |
| l<br>Program<br>Shutdon<br>Rantun<br>Identity<br>Identity<br>Identity<br>Sult-in acci<br>Lacal Syste               | Set Credentials<br>User name!<br>Smitchif(SDSERVSCI<br>Password)<br>Conitine password)<br>Conitine password; | E                     | run as<br>Service,<br>Cancel |
| l<br>Program<br>Shutdon<br>Rantun<br>Identity<br>Identity<br>Identity<br>Identity<br>Syste                         | Set Credentials<br>User name:<br>[SYMCPH[SDSERVICE<br>Password]<br>[*******<br>Confirm password]<br>[******* | E                     | nun as<br>Service,<br>Cance  |

## 23) Reboot the server. <mark>STOP REBOOT the server to reset security rights</mark>

24) Login to the server with the Installation Account.

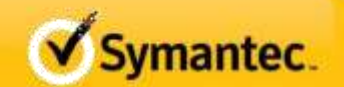

#### SERVICEDESK INSTALLATION PROCESS

25) Browse to the SMP 7.1 Server using Internet Explorer – Service desk Solution must be installed through the SIM to the SMP installation. This is needed to manage the licenses

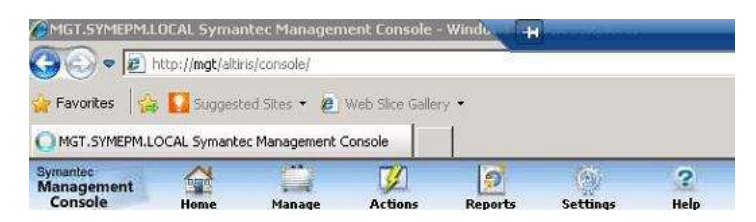

26) In the SMP UI, click **Settings > All Settings** and then drill into the **ServiceDesk** settings. Click **Altiris.ServiceDesk.2009.exe** to download the file. Save the file to the desktop of the Server that will be hosting Service Desk. In my case this was my SQL server that only does Service Desk and Workflow

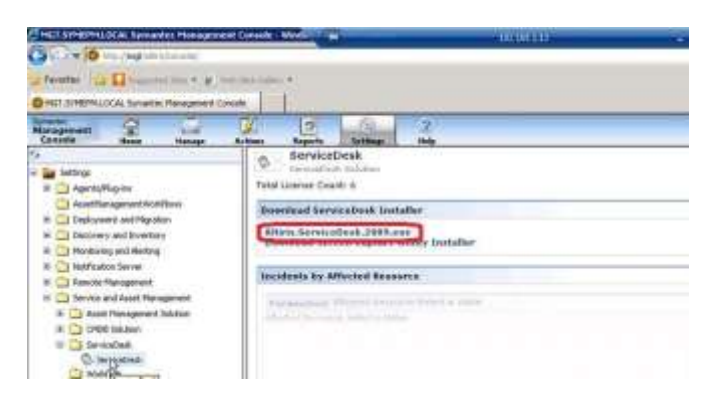

26A. While you're on the SMP server add the service account or Installation account that will be used in Step 33 to the Symantec Administrator account.

a. In the SMP Altiris Console, click on **Settings > Security > Roles**.

b. Click on the **Symantec Administrators** group.

c. Add the Service Desk account or Installtion account to the group

- a. If this is not done the Workflow license for Service Desk will not work
- 27) Execute the file downloaded in step 26 on the Server that will be hosting Service Desk.
- 28) When the installer comes up, select **New Install** and select **Show Advanced Settings** before clicking **Next**.

| Installation Steps: | Maintenance                            |  |
|---------------------|----------------------------------------|--|
| License Agreement   | Please choose the installation options |  |
| Server Roles        | -                                      |  |
|                     | New Install                            |  |
|                     |                                        |  |
|                     | Upgrade                                |  |
|                     | Cograde/Transfal current ServiceDeek.  |  |
|                     |                                        |  |
|                     | Unitedal                               |  |

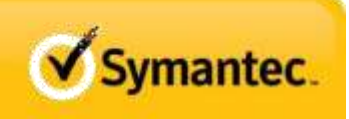

## ServiceDesk 7.1 Installation and Upgrade

29) Select all components and click Next.

| Installation Steps: | 1990 | Server Roles                                     |        |
|---------------------|------|--------------------------------------------------|--------|
| License Agreement   | 5    | Select the roles you want to grant to the server | _      |
| Server Roles        |      | 🗭 Wolfflee Server                                |        |
|                     |      | P Background Processing                          |        |
|                     |      | 12 Workflow Designer                             |        |
|                     |      | F ServiceDesk ITEL Core                          |        |
|                     |      | Incolant Management                              |        |
|                     |      | M Change Menagement                              |        |
|                     |      | Protein Hulagenera<br>Release Hanagenera         |        |
|                     |      | 🗭 ServiceDeek Portal                             |        |
|                     | 1    | 🖗 ServiceDesk Portal Database                    |        |
|                     |      |                                                  |        |
|                     |      |                                                  |        |
|                     |      |                                                  |        |
| Sumantor            |      | e Dress Nanit to                                 | Carcel |

30) Click Next on confirm IIS Restart.

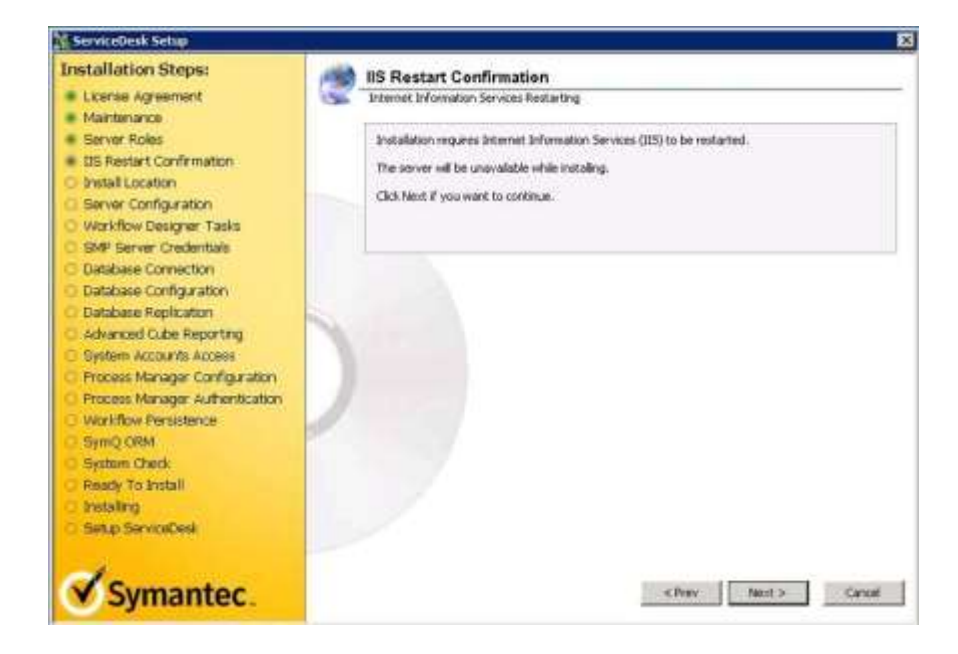

Page 14 of 37

31) Set the Server Configuration for your ServiceDesk installation. Most leave the Web Site set to the Default Web Site. Set the Base URL to the address that you wish to use for ServiceDesk. You can user a FQDN, the IP address of the server, or just leave the NETBIOS equivalent as shown as the Base URL. Once you have completed, click Next.

| Installation Steps:                  | Server Configuration                                                                                                    |
|--------------------------------------|----------------------------------------------------------------------------------------------------|
| License Agreement                    | Setup the Server settings.                                                                                                    |
| <ul> <li>Maintenance</li> </ul>      | 10002000001                                                                                                    |
| Server Roles                         | Web Site                                                                                                    |
| IIS Restart Confirmation             | Please select which Web Site to set the application to use:                                                                                                    |
| <ul> <li>Install Location</li> </ul> | Default Web Site                                                                                                    |
| Server Configuration                 | and the second second sec |
| Workflow Designer Tasks              | Base URL                                                                                                    |
| SMP Server Oredentials               | Please select IP address or domain name for the application to use as base URL                                                                                                    |
| O Database Connection                | (You can type in your base URL, but do NOT include http: or https: and be careful to have it                                                                                                    |
| C Eatabase Configuration             | Agent:                                                                                                    |
| Catabase Replication                 | pu I                                                                                                    |
| Advanced Cube Reporting              | Use SSL (Mtps://)                                                                                                    |
| System Accounts Access               | Tech Terry Anderstein                                                                                                    |
| Process Manager Configuration        | Lass tray appreation                                                                                                    |
| Process Manager Authentication       | Run when installation congletes                                                                                                    |
| WUTSDUE PERSISTERCE                  |                                                                                                    |
| Civitia Chart                        |                                                                                                    |
| System Creck                         |                                                                                                    |
| C look line                          |                                                                                                    |
| Cate Carling                         |                                                                                                    |
| Componisticationsk.                  |                                                                                                    |
| -                                    | 100                                                                                                    |
| V Symantec                           | < Prev Next > Cate                                                                                                    |

32) Leave the Workflow Designer Tasks at defaults and click Next.

| Installation Steps:                          | Morkflow Designer Tasks                                                                                                    |
|----------------------------------------------|----------------------------------------------------------------------------------------------------|
| License Agreement.                           | Which tasks should be performed for Workflow Designer?                                                                                                    |
| <ul> <li>Mantenance</li> </ul>               | the state of the state of the s |
| <ul> <li>Server Roles</li> </ul>             | Workilow Designer Shortcuts                                                                                                    |
| <ul> <li>IIS Restart Confirmation</li> </ul> | P Desktop                                                                                                    |
| <ul> <li>Shstall Location</li> </ul>         | L Osektaurch                                                                                                    |
| Server Configuration                         | and the second second sec                                                                                                    |
| <ul> <li>Workflow Designer Tasks</li> </ul>  | Workflow Designer Preferences                                                                                                    |
| SMP Server Credentiale                       | E Line Cki Tool Preferences                                                                                                    |
| Database Connection                          |                                                                                                    |
| Database Configuration                       |                                                                                                    |
| Batabase Replication                         |                                                                                                    |
| Advanced cube Reporting                      |                                                                                                    |
| System Accounts Access                       |                                                                                                    |
| Process Manager Configuration                |                                                                                                    |
| Process Manager Autentication                |                                                                                                    |
| Worknow Herselence                           |                                                                                                    |
| Shind Crew                                   |                                                                                                    |
| System Charles                               |                                                                                                    |
| histolium                                    |                                                                                                    |
| Case of Carrying Dark                        |                                                                                                    |
| ourb services                                |                                                                                                    |
| 1.                                           |                                                                                                    |
| V Symantec                                   | < Prev Natot > Cancel                                                                                                    |

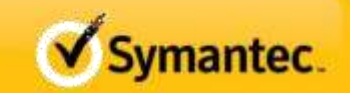

33) Configure the **SMP Server Credentials**. Make certain the test is successful before clicking **Next**. Even if the SQL database for the SMP server is on the box that you are installing on, put in the Name or IP of the SMP server.

| Installation Steps:                                                                                                    | SMP Server Credentials                                                                                                    |
|----------------------------------------------------------------------------------------------------|----------------------------------------------------------------------------------------------------|
| Installation Steps:<br>License Agreement<br>Maintenance<br>Server Roles<br>IIS Restart Confirmation<br>Instal Location<br>Server Configuration<br>Workflow Designer Tasks<br>SMP Server Credentals<br>Dektabase Configuration<br>Database Replication | SMP Server Credentials Setup Symantec Management Platform server Credentials. Default SMP Server  Triter the name of the SMP server that will be used. This can be IP address, PQDM, or common name.  MCT.SIMERALOCAL Doman that this SMP server belongs to: (May be left blank)  SMERM.LOCAL User name for Workflow Server to use when interacting with the SMP server.  alladmin |
| Advanced Cube Reporting     System Accounts Access     Process Manager Configuration     Process Manager Authentication     Workflow Persistence     Sym2 ORM     System Check     Ready To Install     Installing                                    | Password for User specified above.                                                                                                    |
| Setto ServiceDesk                                                                                                    | <prev next=""> Cancel</prev>                                                                                                    |

34) Configure the **Database Connection** and verify that the test is successful before clicking **Next**. You can use an "sa" or equivalent account here if so desired.

34A If you want to upgrade your existing SD7.0 install this is where you put in the path to the restored Ensemble 7.0 DB. Symantec does not recommend this. They suggest doing a clean install and migrate incidents and workflows after install

| nstallation Steps:                                                                                                    | Database Connection                                                                                                    |
|----------------------------------------------------------------------------------------------------|----------------------------------------------------------------------------------------------------|
| License Agreement                                                                                                    | Please configure the Process Manager Database Connection                                                                     |
| Server Roles IIS Restart Confirmation Install Location                                                                                                    | Database connection Data Source : ingt.symeps.local                                                                          |
| Server Configuration<br>Worldfow Designer Tasks<br>SMP Server Credentials<br>Database Configuration<br>Database Configuration<br>Database Replication<br>Advanced Cube Reporting<br>System Accounts Access | Data Base : ProcessManager Connect using  V Windows Integrated Security  C MS SQL Server Security  Liber ID:  Password  Test |
| Process Manager Configuration     Process Manager Authentication     Workflow Pensistence     SymQ ORM     System Check     Practy To Install     Installing     Setup ServiceDesk                         | Database Connection Test Success                                                                                             |
| Symantec                                                                                                    | <prev next=""> Cance</prev>                                                                                                  |

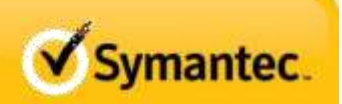

Servicedesk 7.1 Installation and Upgrade Page 17 of 37

#### ServiceDesk 7.1 Installation and Upgrade

35) Review the database configuration (it is not recommended to make the database case sensitive) and then click **Next**.

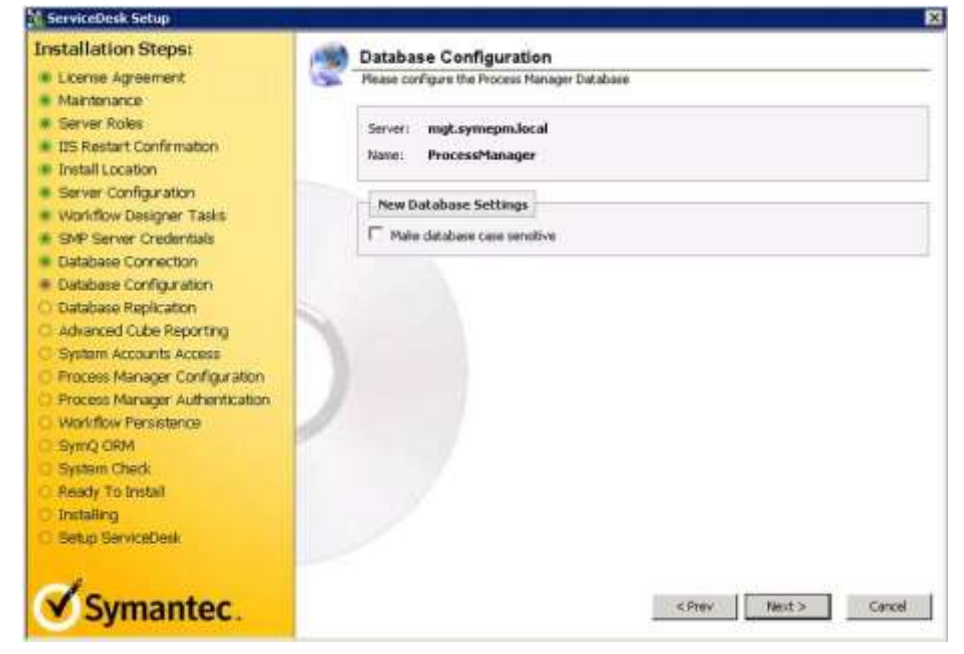

36) If database replication is required, configure the database replica and click Next.

**CAUTION:** Database replication can adversely impact scalability and / or system responsiveness. Database replication should be directed to a separate SQL instance from the installation instance and the ServiceDesk Service Account requires SA rights on the target instance for the replica in order to install properly. Poor performance of the replica database WILL impact performance of the entire system.

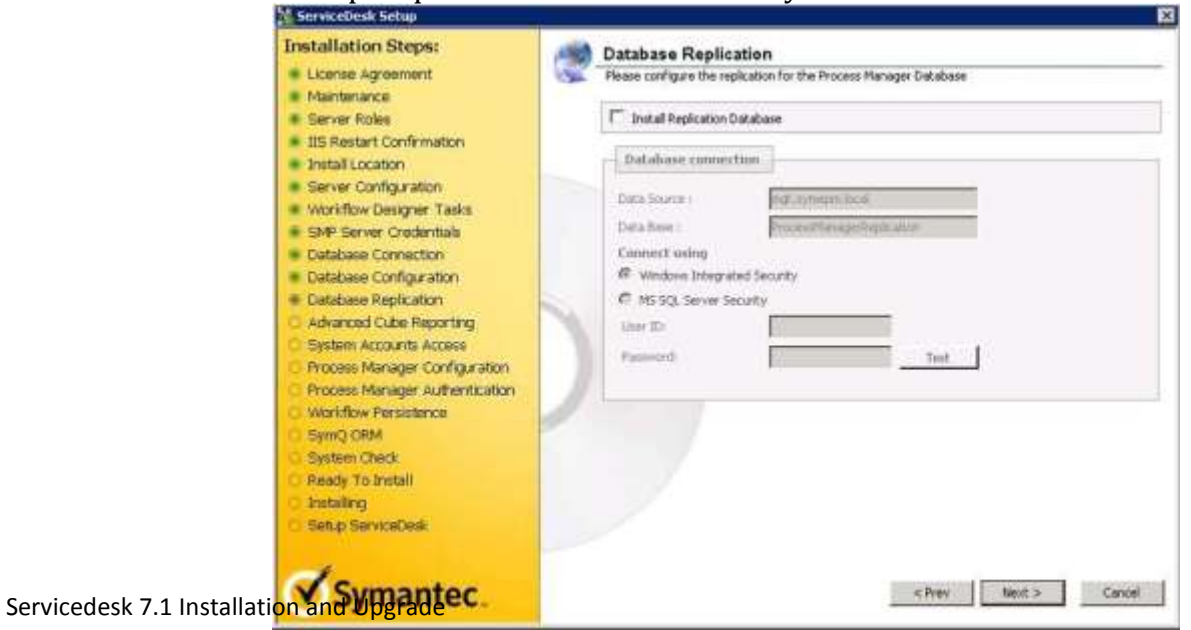

37) Configure Advanced Cube Reporting only if Analysis Services are loaded to the SQL instance. If cube reporting is not desired or is not installed to the SQL instance, leave these fields blank. If cube reporting is desired and Analysis services are loaded to the SQL instance, configure the connection, verify that the test is successful, and click **Next**.

| Installation Steps:                                                                                                    | Advanced Cube Reporting                                                                                                    |
|----------------------------------------------------------------------------------------------------|----------------------------------------------------------------------------------------------------|
| License Agreement<br>Maritenance<br>Server Roles<br>IIS Restart Confirmation<br>Install Location<br>Server Configuration<br>Worldow Designer Tasks<br>SMP Server Credentials<br>Database Connection<br>Database Configuration<br>Database Configuration<br>Database Replication<br>Advanced Oxibe Reporting<br>System Accounts Access<br>Becomer Massaer Configuration | Advanced Cube Reporting          Advanced Cube Reporting         Analysis Services Connection         Data Source         Data Source         Index Source         Test         Image: Analysis Services Connection Test                                                                                                    |
| Process Manager Authentication<br>Workflow Pensistence<br>Sym0 ORM<br>System Check<br>Ready To Install<br>Installing<br>Setup ServiceDesk                                                                                                    | Note: Advanced Cube Reporting now requires that IT Analytics be installed. The connection<br>parameters entered here are for the IT Analytics database. If you do not yet have IT Analytics<br>installed, you can repeat this process when it is installed or you can enter the connection<br>parameters here and verify them later. |
| Symantec.                                                                                                    | « Prev Nator » Cancel                                                                                                    |

38) Configure System Accounts Access by Removing checks from ALL items. Then enter the ServiceDesk Service Account using Domain\User Name and use the add button to enter it in the list. Make certain ONLY the ServiceDesk Service Account is checked before clicking Next.

The Install will fail if this is not done! You will have to detach and delete the DB tables to clear this. Plus Start over

| Installation Steps:                                                                                                    | System Accounts Access                                                    |               |
|----------------------------------------------------------------------------------------------------|---------------------------------------------------------------------------|---------------|
| License Agreement                                                                                                    | Specify which accounts on your system will be granted access to database. |               |
| Maintenance                                                                                                    |                                                                           |               |
| Server Roles                                                                                                    | ASPNET                                                                    |               |
| IIIS Restart Confirmation                                                                                                    | NETWORK SERVICE                                                           |               |
| Install Location                                                                                                    | Its APPPOOL/DefaultAppPool                                                |               |
| Server Configuration                                                                                                    | IIS APPPOOL/Clessic .NET AppPool                                          |               |
| Workflow Designer Tasks                                                                                                    | IN SUPERIORE                                                              |               |
| SMP Server Credentials                                                                                                    |                                                                           |               |
| Database Connection                                                                                                    |                                                                           |               |
| Database Configuration                                                                                                    | Specify additional account if needed and press "Add":                     |               |
| Database Replication                                                                                                    | Svine ped spise purcel                                                    |               |
| Advanced Cube Reporting                                                                                                    | Providence and                                                            |               |
| System Accounts Access                                                                                                    |                                                                           |               |
| Process Manager Configuration                                                                                                    |                                                                           |               |
| Process Manager Authentication                                                                                                    |                                                                           |               |
| Workflow Persistence                                                                                                    |                                                                           |               |
| SymO ORM                                                                                                    |                                                                           |               |
| Switem Check                                                                                                    |                                                                           |               |
| Ready To Install                                                                                                    |                                                                           |               |
| Installing                                                                                                    |                                                                           |               |
| Setup ServiceDesk                                                                                                    | - / -                                                                     |               |
| a second design of the second second s |                                                                           |               |
| -                                                                                                    |                                                                           |               |
| V Sumantor                                                                                                    | -C Prev                                                                   | hant > Cancel |

✓ Symantec.

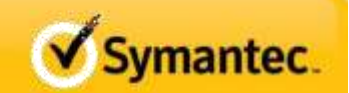

#### 39) Review the Process Manager Configuration.

**NOTE:** At the time of this document, changing the Virtual Directory Name for Processmanager, will result in a failed installation.

| Installation Steps:                                                                                                    | Process Manager Configuration                                                                                                    |
|----------------------------------------------------------------------------------------------------|----------------------------------------------------------------------------------------------------|
| License Agreement<br>Maintenance<br>Server Roles<br>IIS Restart Confirmation<br>Install Location<br>Server Configuration<br>Workflow Designer Tasks<br>SMP Sarver Credentials<br>Database Configuration<br>Database Configuration<br>Database Reslocition | Process Manager Configuration     Setup Process Manager Configuration settings.      Vartual Directory      Type in the name of the Process Manager virtual directory     (leave blank if you with to create only default virtual directory)     ProcessManager      Shortcuts      Dedatop      Quick Learch |
| Advanced Cube Reporting<br>System Accounts Access<br>Process Manager Configuration<br>Process Manager Authentication<br>Workflow Persistence                                                                                                    | User Welcome Message  Users as they're added to the portal  Critical Errors                                                                                                    |
| SymQ CRM<br>System Check<br>Ready To Install<br>Installing<br>Setup ServiceDesk                                                                                                    | Use Process Manager for Critical Errors                                                                                                    |
| Setup ServiceDesk                                                                                                    | < Prev Next > Cancel                                                                                                    |

40) Review the Process Manager Authentication.

#### **NOTE: At the time of this document, changing the Administrator Login password or name will result in a failed installation**. If the administrator

login password needs to be changed, this should be done after the installation is completed. <u>www.symantec.com/docs/TECH146586</u>

NOTE: At the time of this document, selecting Active Directory for the authentication type may cause the installation to fail. If Active Directory Authentication is desired, this should be configured after the installation is configured after the installation is configured.

Authentication is desired, this should be configured after the installation is complete. <u>http://www.symantec.com/docs/TECH148103</u>

AFTER install – log in as <u>admin@logicbase.com</u> PW admin, setup AD server, turn on AD Sync

- 1. Click on the **Admin** tab > **Portal > Master Settings**.
- 2. Open Process Manager Active Directory Settings.
- 3. Enable Active Directory Authentication.
- 4. Click on the Save button at the bottom of the screen. Pasted from <<u>http://www.symantec.com/business/support/index?page=content&id=TECH148103</u>>

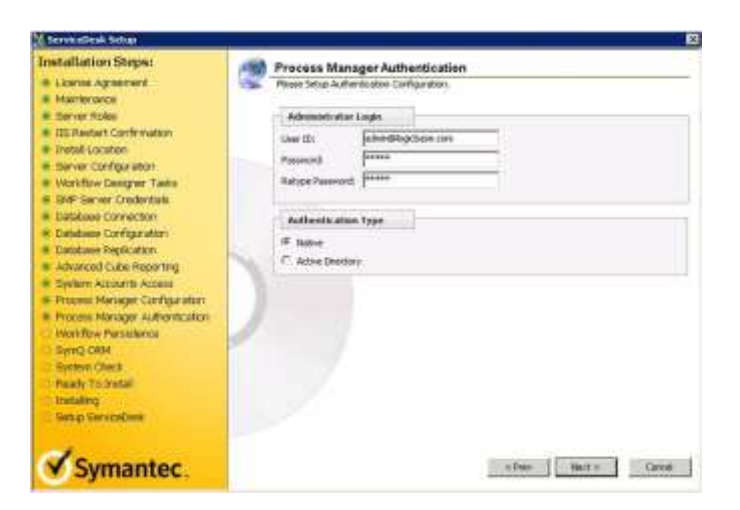

41) Review the **WorkFlow Persistence** settings. Do not make any changes. SQL persistence is desired and recommended for ServiceDesk. Click **Next**.

| Installation Steps:                                                                                                    | Workflow Persistence                                                                                                    |
|----------------------------------------------------------------------------------------------------|----------------------------------------------------------------------------------------------------|
| License Agneement     Maintenance     Server Roles     Its Restart Confirmation     Instal Location     Server Configuration     Vorkflow Designer Tasks     Workflow Designer Tasks     Datbase Configuration     Datbase Connection     Datbase Configuration     Datbase Configuration     Datbase Replication     Advanced Cube Reporting     Server Access     Renager Carlinguration     Process Manager Carlinguration     Process Manager Authentication     Workflow Persistence     Server Ceded     Server Chedel     Server Chedel     Server Chedel     Server Chedel     Server Chedel     Server Chedel     Server Chedel     Server Chedel     Server Chedel     Server Chedel     Server Chedel     Server Chedel     Server Chedel     Server Chedel |                                                                                                    |
|                                                                                                    | Note: your selection should nation your existing setting or current princesses are lengeridaed.<br>Please read instructions. |

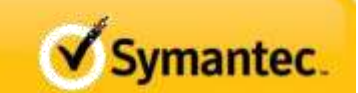

42) Review the SymQ ORM settings, leave at defaults and click Next.

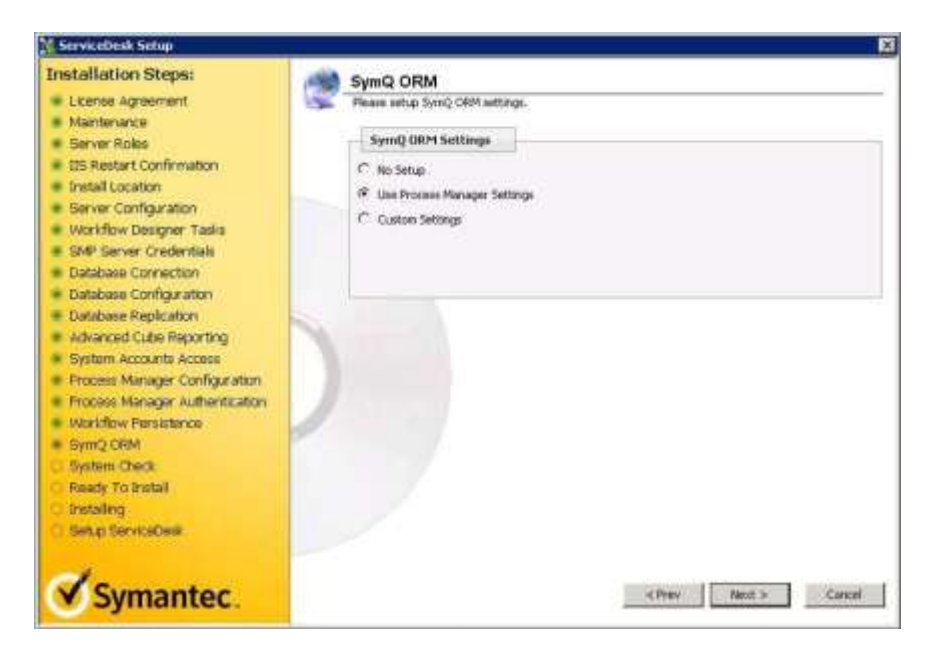

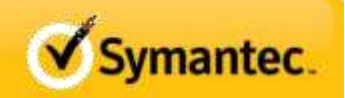

43) Review the System Check to make certain all tests pass and click Next.

**NOTE:** If any items need to be remediated, Cancel the installation, correct the issue, and then return to step 23 of this guide.

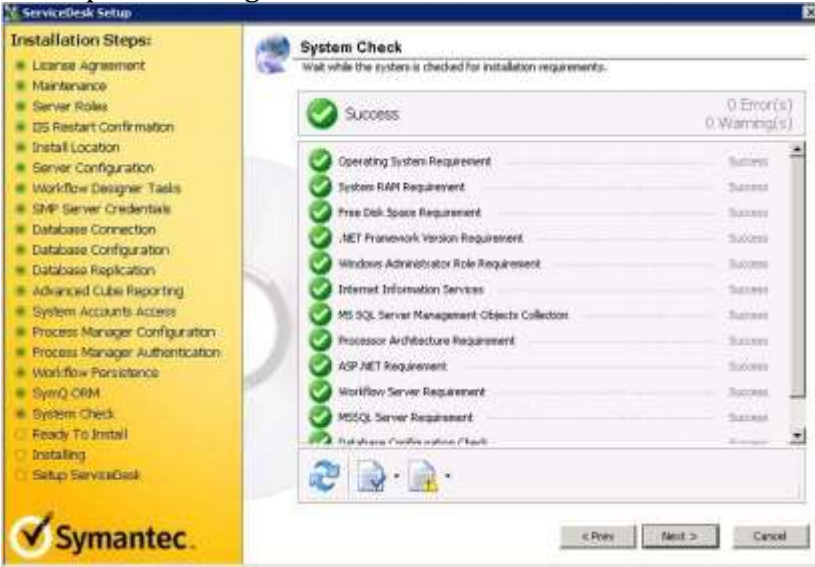

44) Review the summary and click Install.

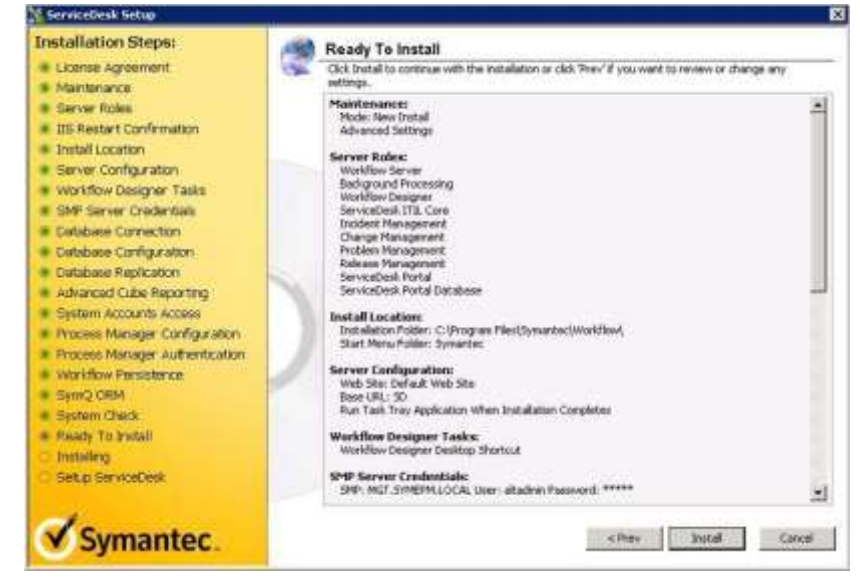

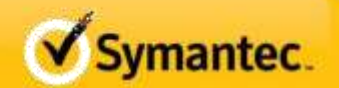

#### 45) **DO NOT CLICK NEXT.**

NOTE: The Windows Service MUST be configured to use the ServiceDesk Service Account at this point. Clicking Next at this point WILL result in a failed installation. Which means detaching and deleting the ensemble and Process DB's. Leave the window open and proceed to the next step in this document.

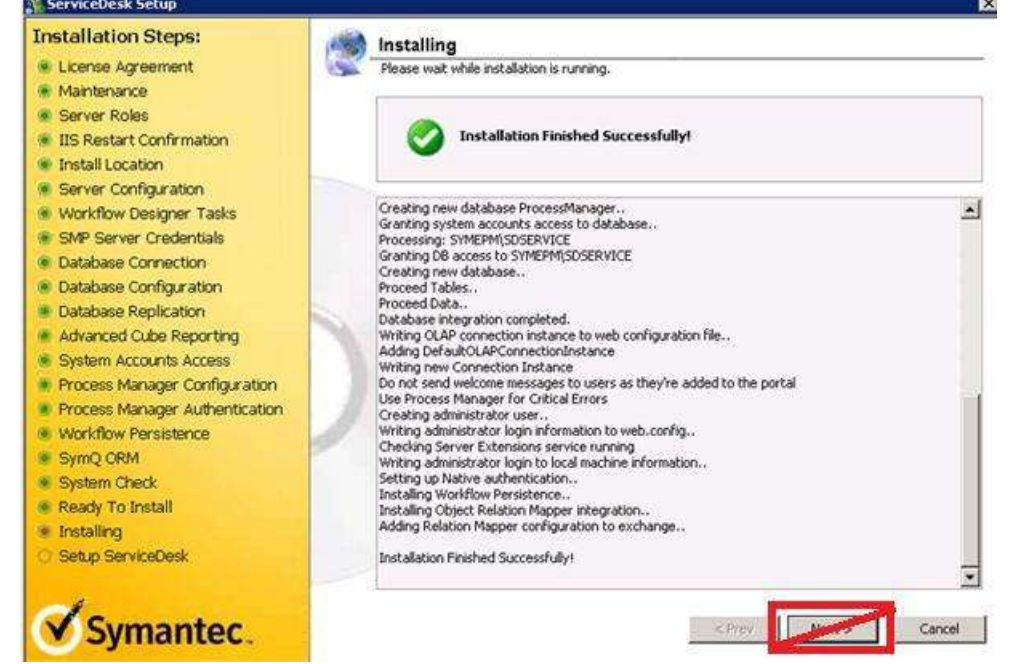

46) Launch the Windows Services Control Panel and configure the **Symantec Workflow Server** service **Logon** to use the **ServiceDesk Service Account** and then **Restart the service**.

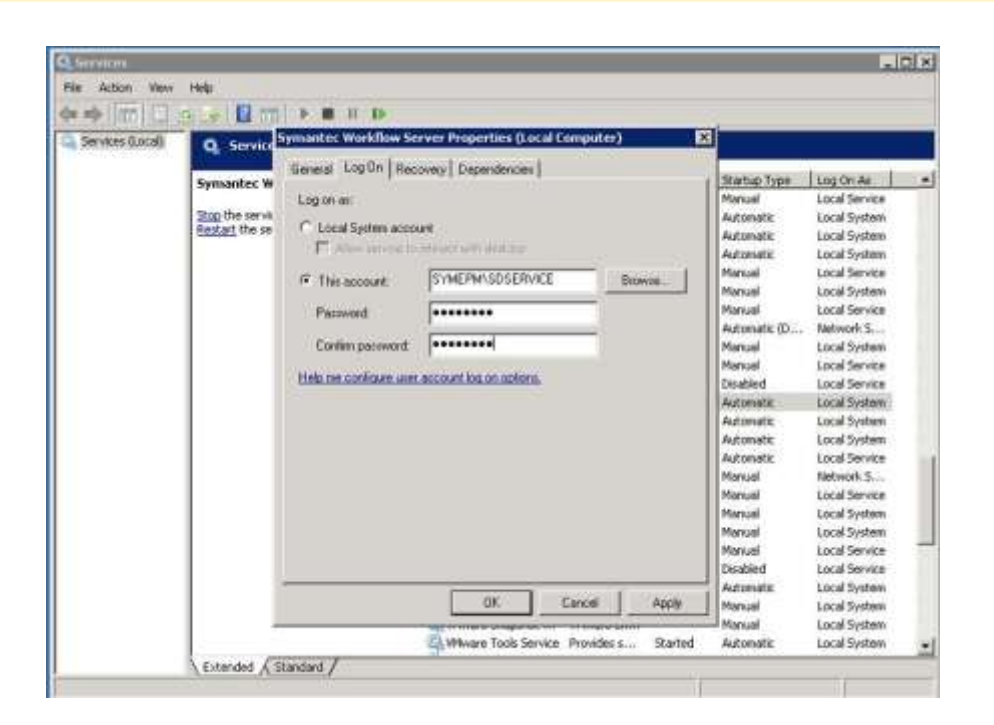

#### TIMEOUT NOTE:

You may observe an error after the upgrade process begins. The error is a failure exception which references a timeout executing SQL script 952. There are transactions contained in this script that iteratively update the URL records in the TaskResponse table to reflect the new URL for the PCAnywhere smart task in ServiceDesk. This modification is very process and disk intensive and in environments where SQL performance may not optimal and / or the number of records to be affected is large, the script can timeout.

The current work-around is to remove the existing entries in the TaskResponse table that will be impacted by the script. By removing these entries, the smart task for remote control using PCAnywhere will be removed from all incidents in the system.

CAUTION: Running the following script will remove smart tasks for remote control using PCAnywhere for all existing incidents. Newly created incidents associated with computer assets will not be affected.

To implement the work-around, run the following SQL script against the 7.0 MR2 Ensemble database before rerunning the upgrade.

#### -- BEGIN SQL SCRIPT

DELETE FROM TaskResponse WHERE [URL] LIKE '%&dialogModel=Start+PC+Anywhere%' AND URL LIKE '%SD.IncidentManagement%'

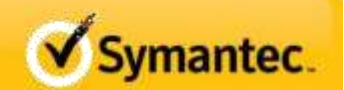

#### -- END SQL SCRIPT

This is documented in the KB article found at http://www.symantec.com/docs/TECH155863.

# IF YOU ARE UPGRADING FROM 7.0 MR2 TO 7.1, DO NOT PROCEED. GO TO PAGE 32 COMPLETE YOUR UPGRADE. TO CONTINUE INSTALLATION, GO TO STEP 47.

#### Symantec recommends doing a clean install of the Service Desk with no upgrade

47) Return to the ServiceDesk Setup screen and click **Next**.

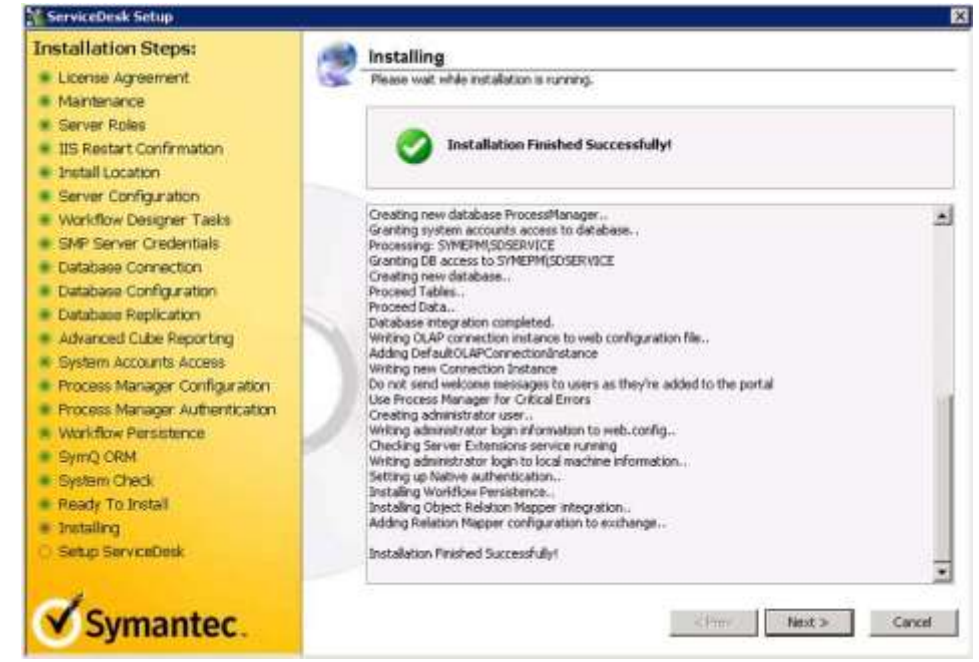

48) When the ServiceDesk Installation launches, click Custom Installation.

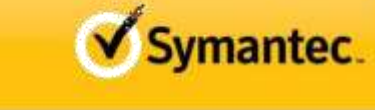

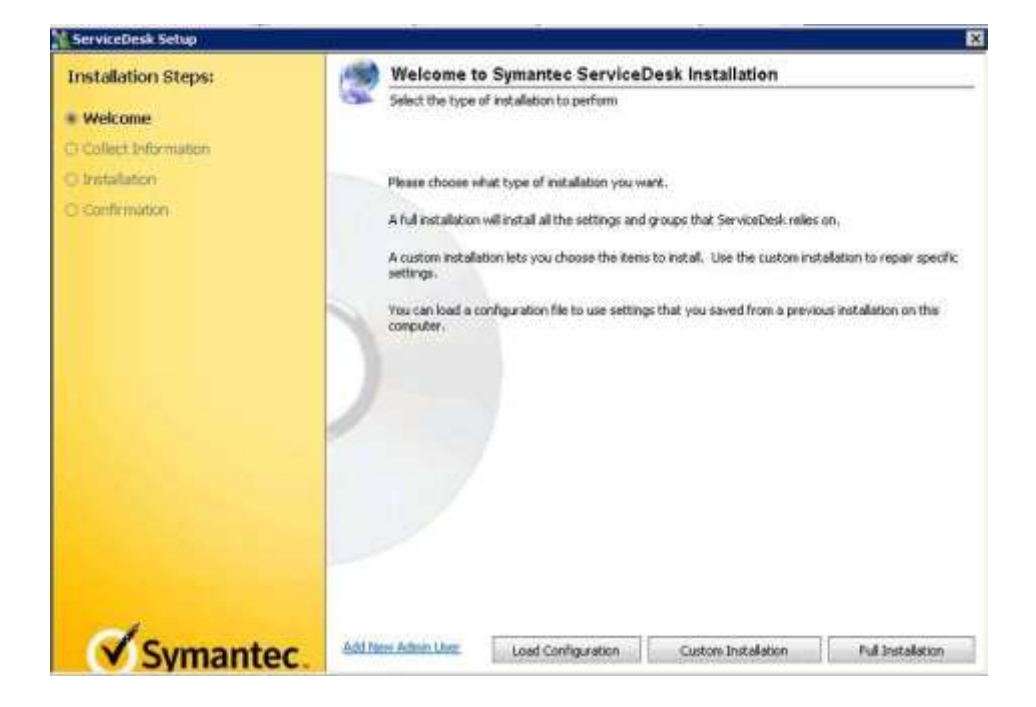

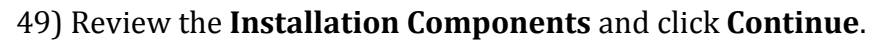

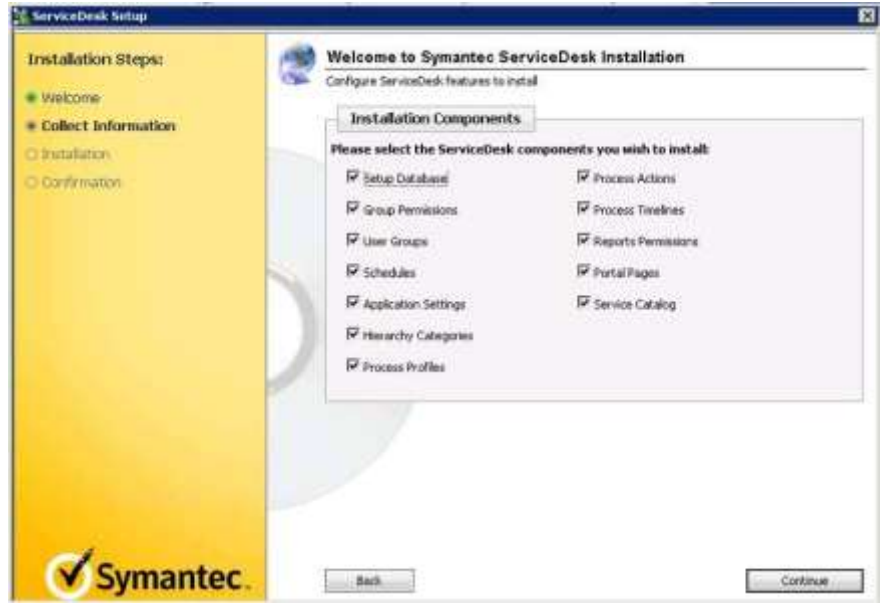

50) Configure the ServiceDesk settings and click Continue. In my environment I had to put in the IP of the local SQL server- where Service desk was being installed- as it was not seeing the FQDM Name

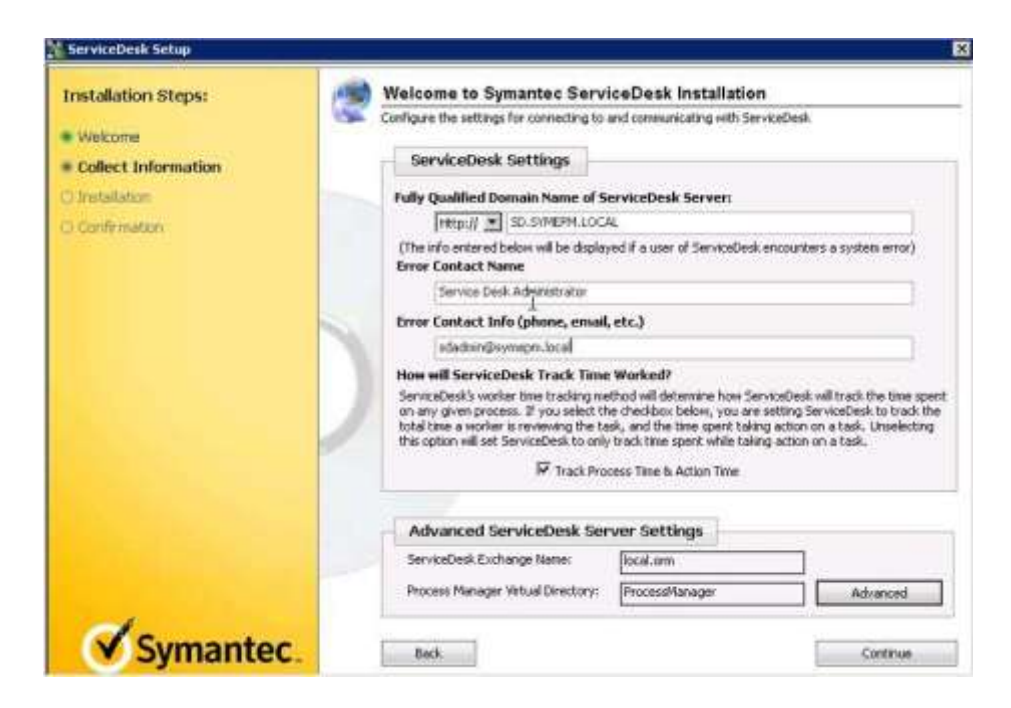

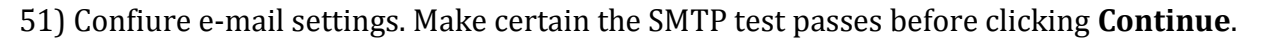

| Installation Steps:         | Welcome to Symantec ServiceDesk Installation                            |
|-----------------------------|-------------------------------------------------------------------------|
|                             | Provide settings to configure the email server                          |
| <ul> <li>Welcome</li> </ul> |                                                                         |
| Collect Information         | Lutbound Mail Settings                                                  |
| ) Installation              | 5MTP Server for Outbound Mail: (Used to send ensails)                   |
| Confirmation                | MGT.SIMEPM.LOCAL                                                        |
|                             | Reply-to address: (Used as the "from" address of auto generated emails) |
|                             | sdadnin@synepn.local                                                    |
|                             | Test Sourcessi                                                          |
|                             |                                                                         |
|                             | Inbound Mail Settings I 🕅 Montor External Mail Be                       |
|                             | Configure Email Monitoring Service                                      |
|                             | Server Address: INGT.SYREPPILLOCAL Port: 110                            |
|                             | Mail Protocol: C prap @ pop Use SSL:                                    |
|                             | User Name: sdadnin                                                      |
|                             | Passworth Confirm PW:                                                   |
|                             | 1a                                                                      |
| d'ennentes                  |                                                                         |
| Symantec                    | Bed: Continue                                                           |

52) Select the **ITIL Process Components** to be leveraged and then click **Continue**.

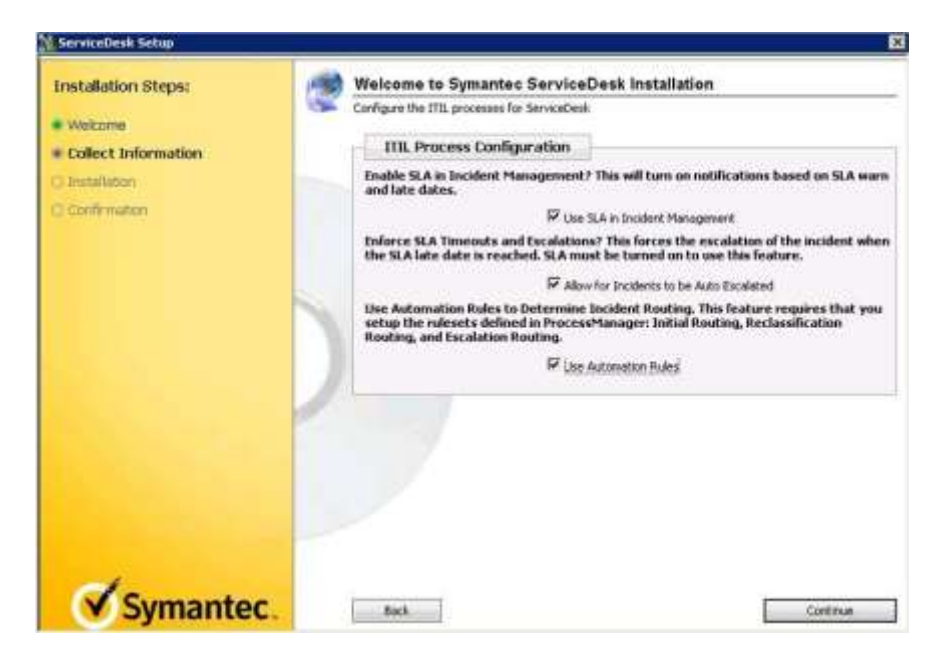

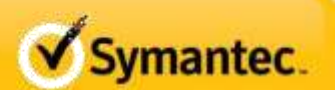

#### 53) Review the Incident Management Configuration and click Continue.

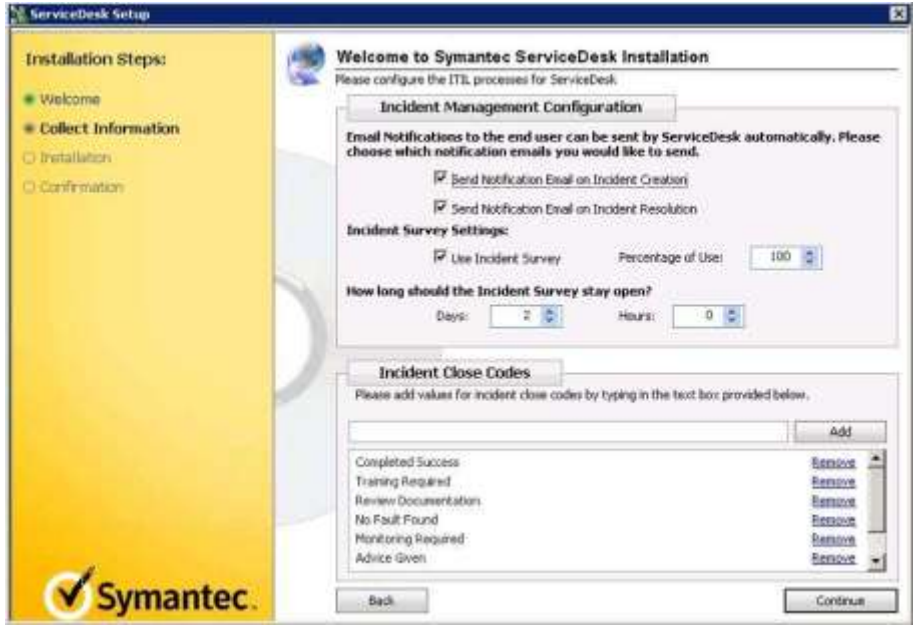

54) Do not include sample data if this is a production system install. Click Continue.

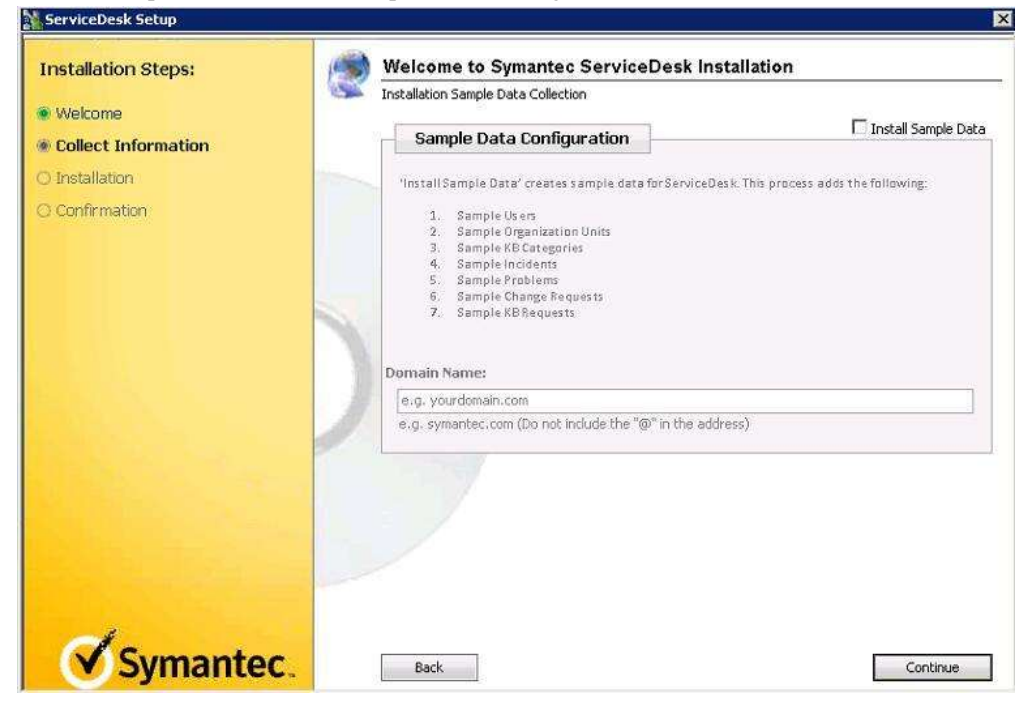

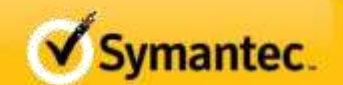

55) Review the installation and click Install.

**NOTE:** If presented with an exception on collection handling, click "Try Next Step". This can happen if in a single server environment for SMP. This will not impact the install in a negative way.

| Installation Steps: | Welcome to Symantec Service                                                                                                    | cebesk instanation     |
|---------------------|----------------------------------------------------------------------------------------------------|------------------------|
| Welcome             | Instalation Component Review                                                                                                    |                        |
| Collect Information | Installation Preview                                                                                                    |                        |
| C Installation      | Below is a review of the portions you have chosen to install. Please clob, "Install" to<br>installation process. Please to patient, as this process can be lengthy depending or<br>installation you have set up. (20-45 error.) |                        |
| a contraston        | Selected ServiceDesk Components:                                                                                                    |                        |
|                     | 🖌 Setup Database                                                                                                    | Process Actions        |
|                     | Stroup Permissions                                                                                                    | 🥜 Process Timelines    |
|                     | V Deer Groups                                                                                                    | [1] Database Reporting |
|                     | ✓ Schedules                                                                                                    | 🥔 ReportsPermissions   |
|                     | Applications Settings                                                                                                    | Dotails 🥪 Portal Pages |
|                     | 🛩 Herarchy Categories                                                                                                    | 🧈 Service Catalog      |
|                     | Process Profiles                                                                                                    | 🥪 Sample Data          |
|                     |                                                                                                    | Wes Configuration Deta |
|                     |                                                                                                    |                        |
|                     |                                                                                                    |                        |
| Symantor            | 1922                                                                                                    |                        |

56) When installation completes, click the **Finish** button.

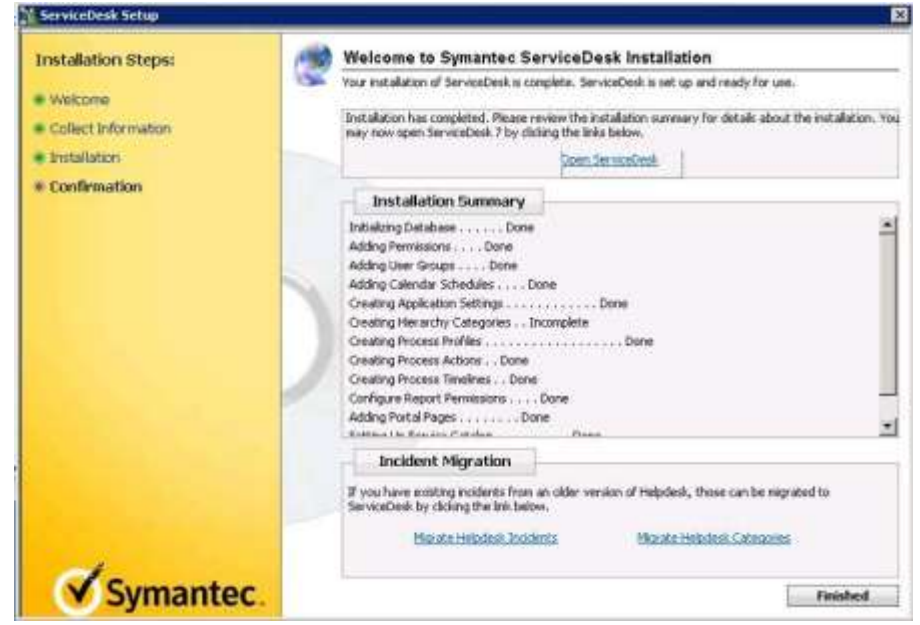

57) Launch Processmanager and login with <u>admin@logicbase.com</u> password admin.

This completes the installation process. The remaining sections contain upgrade procedures.

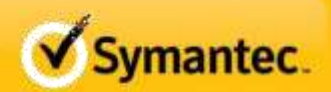

#### SERVICEDESK UPGRADE PROCESS

# In order for this to work you would have had to connect to a restored version of the ensemble db from your SD 7.0 MR2 install back on step 34. It might also work using the upgrade install method for SD 7.1

The remainder of the Document contains instructions on performing an upgrade of an existing system. 1. The upgrade installation routines are accessed by opening the web pages in IIS. Open the Default Web Site, and scroll to the bottom of the list.

You will find the "UpgradePIWSetup" there. Right-click on it and change its view to content view
 In the right pane, find and right-click on Default.aspx and click Browse. This will open the installer.

Page **32** of **37** 

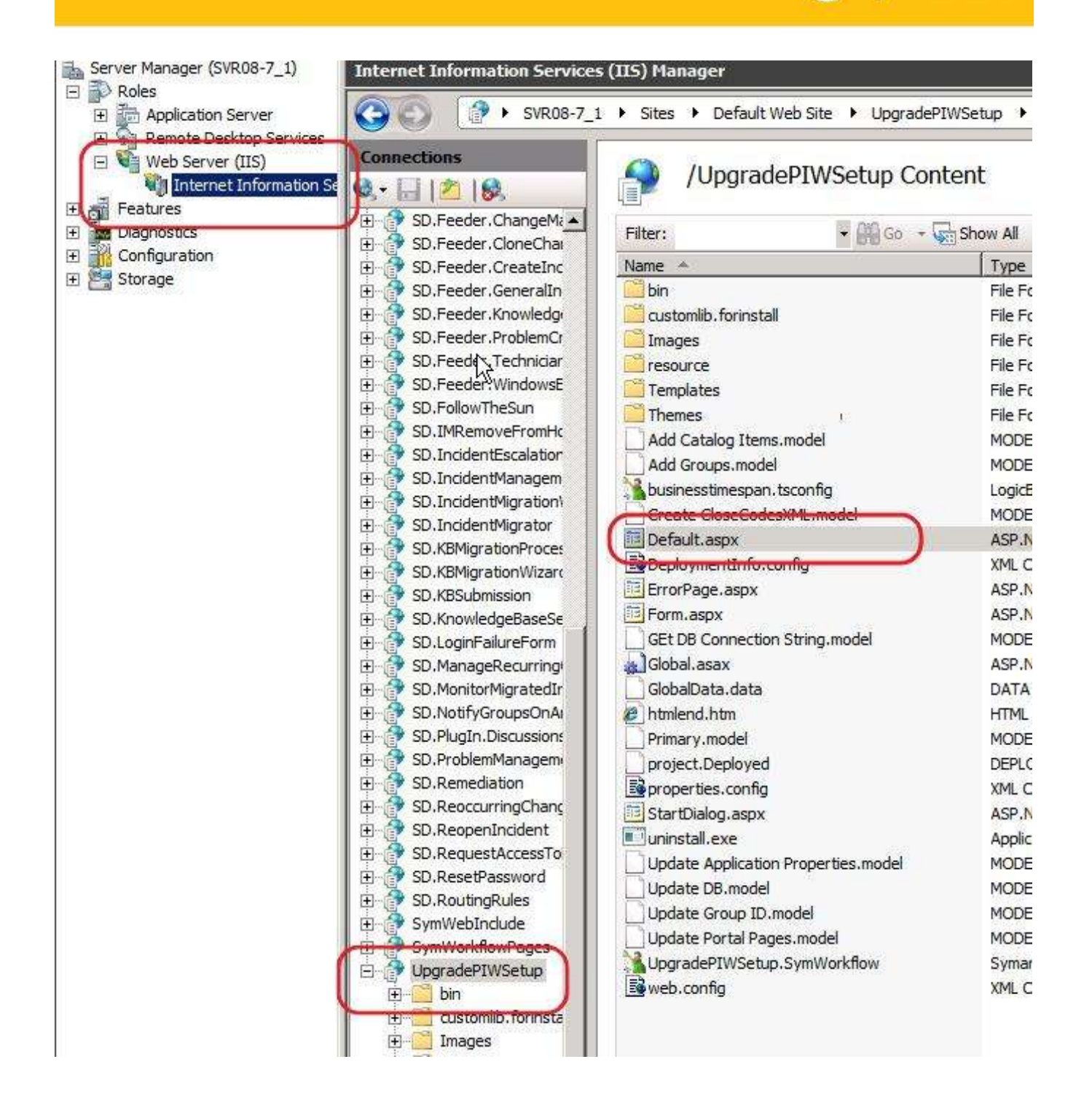

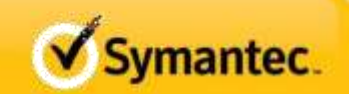

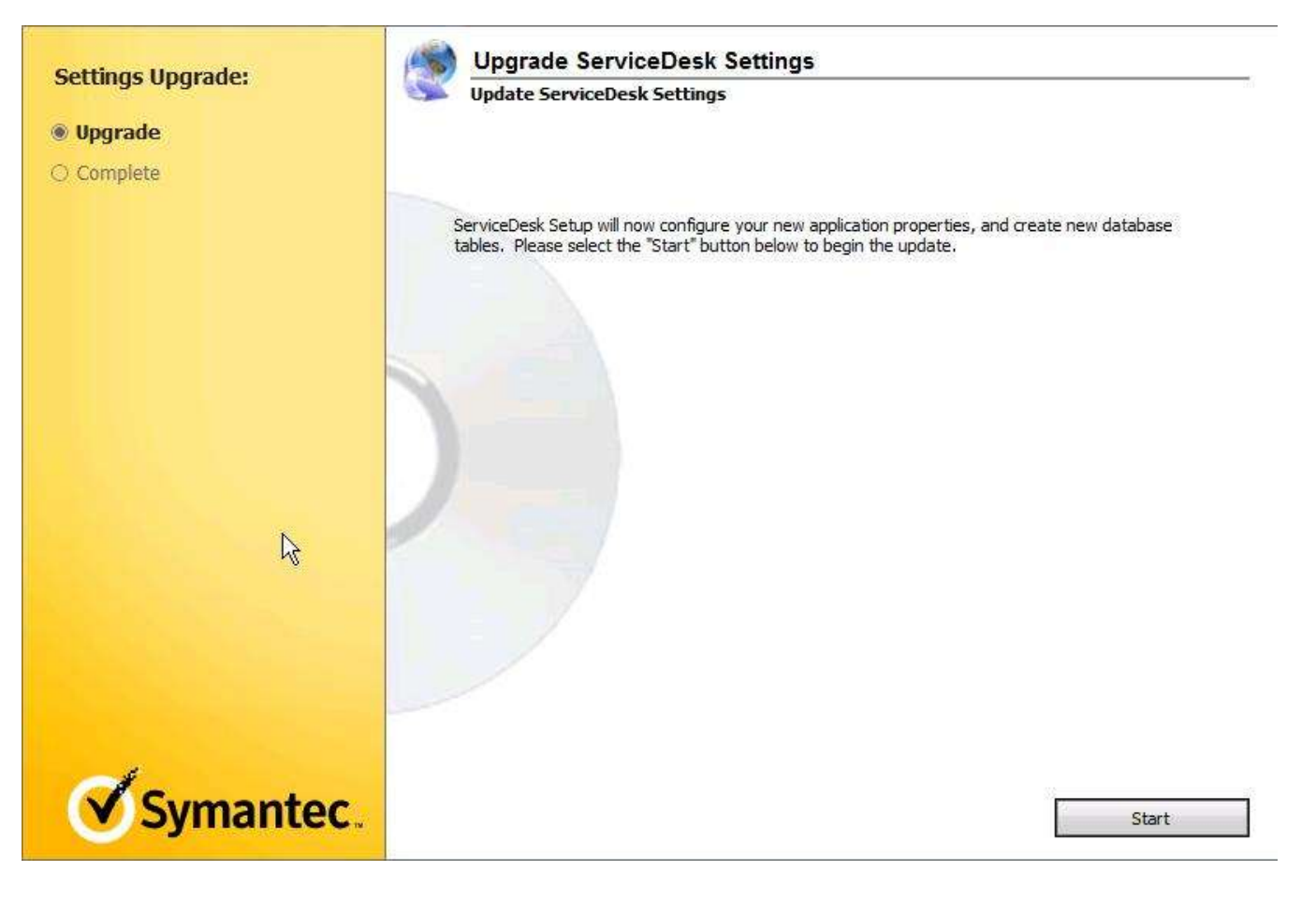

- 4. Click Start.
- 5. You will see all of the settings being updated.
- 6. You may encounter a screen as shown below.

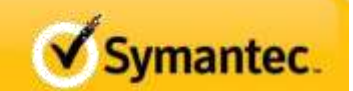

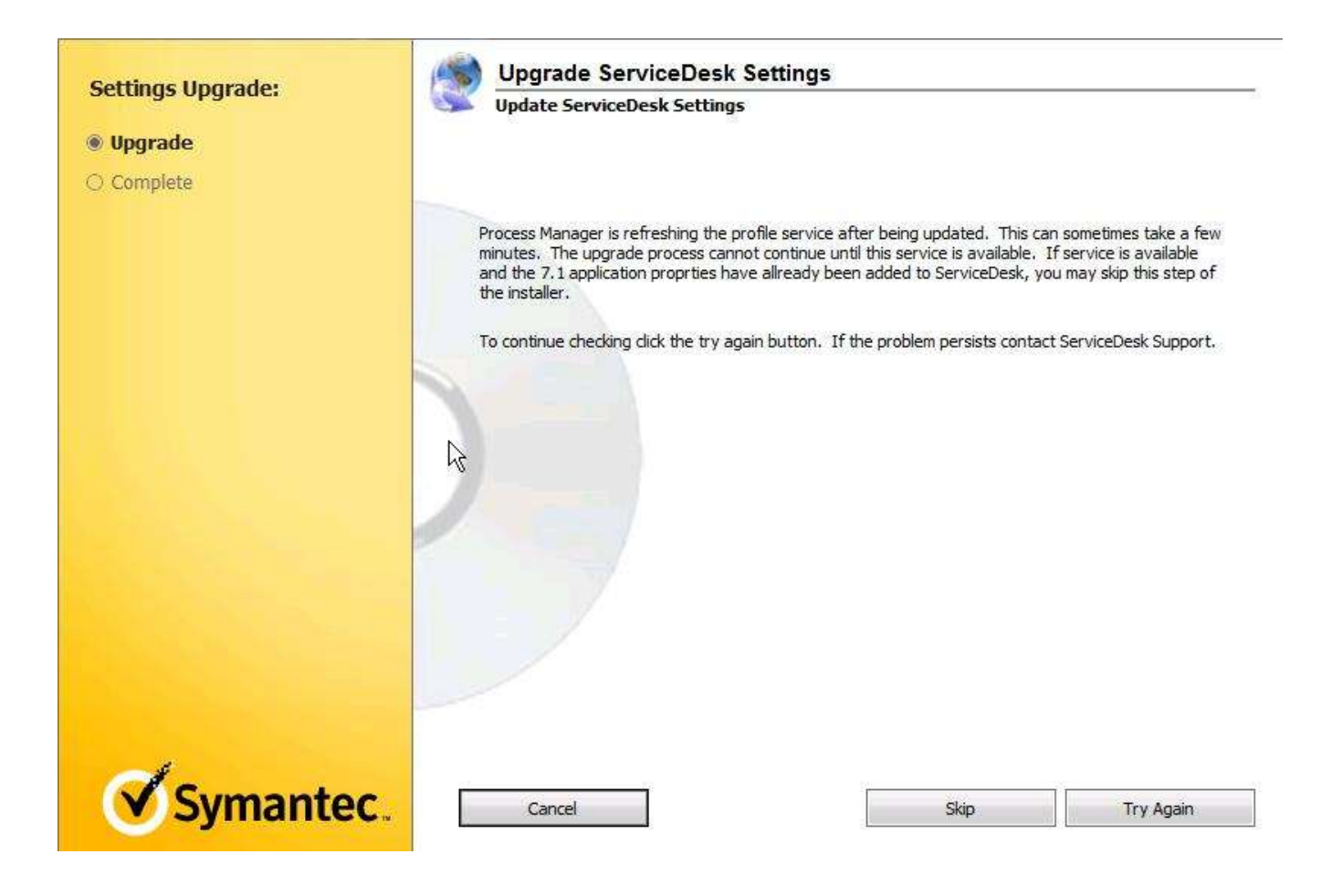

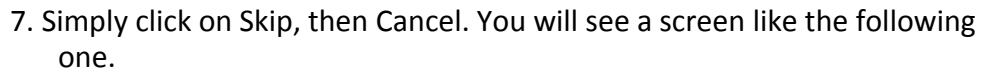

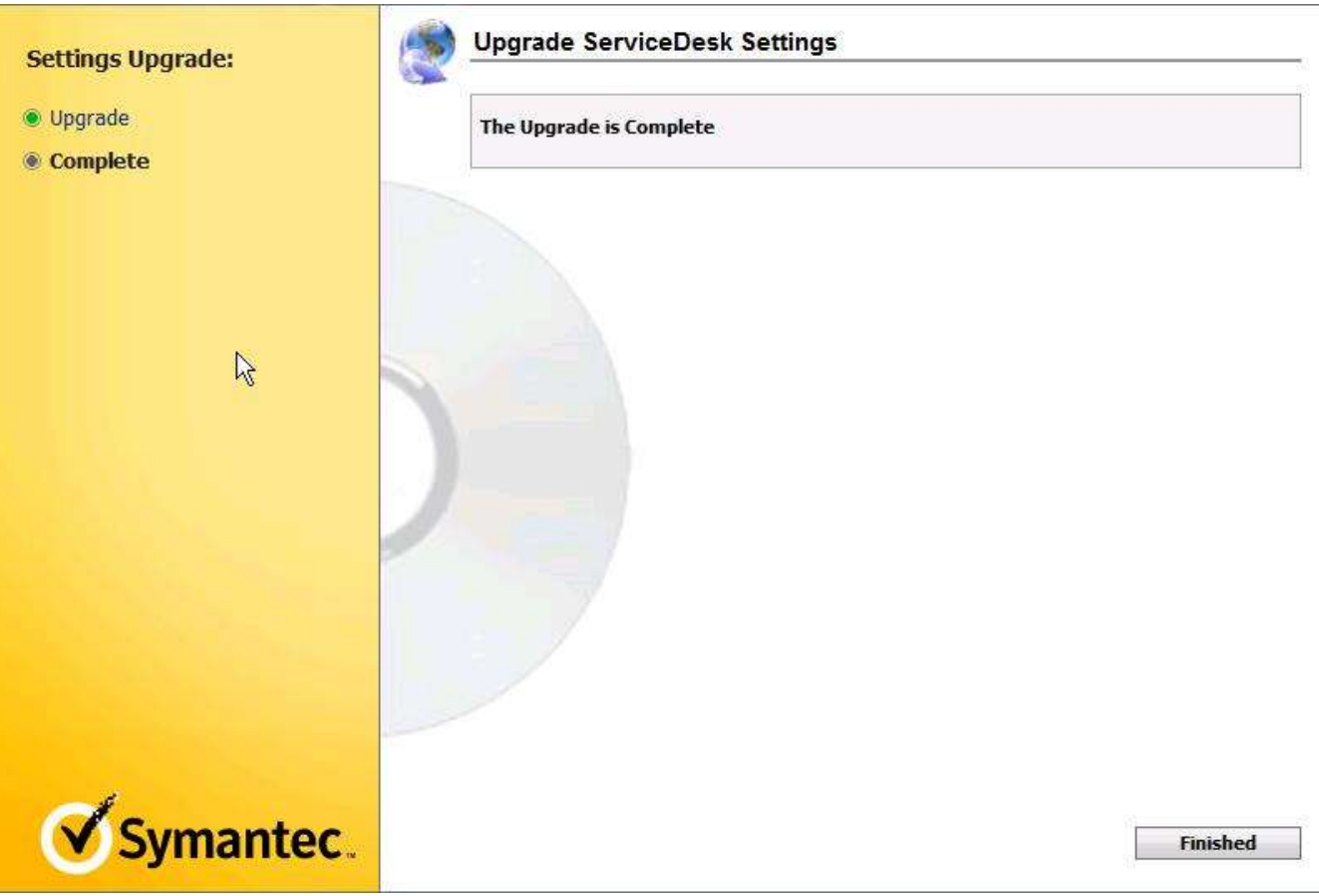

- 8. You can click on Finished and your upgrade will be complete.
- 9. At this point you should open and test any processes that you use regularly.